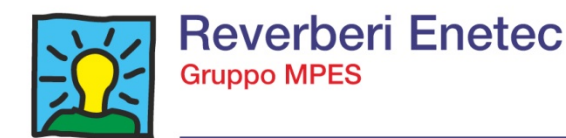

1/2

Manuale di configurazione e uso

# DIMmy

Modulo intelligente per telemisura e telecontrollo di quadri elettrici di comando

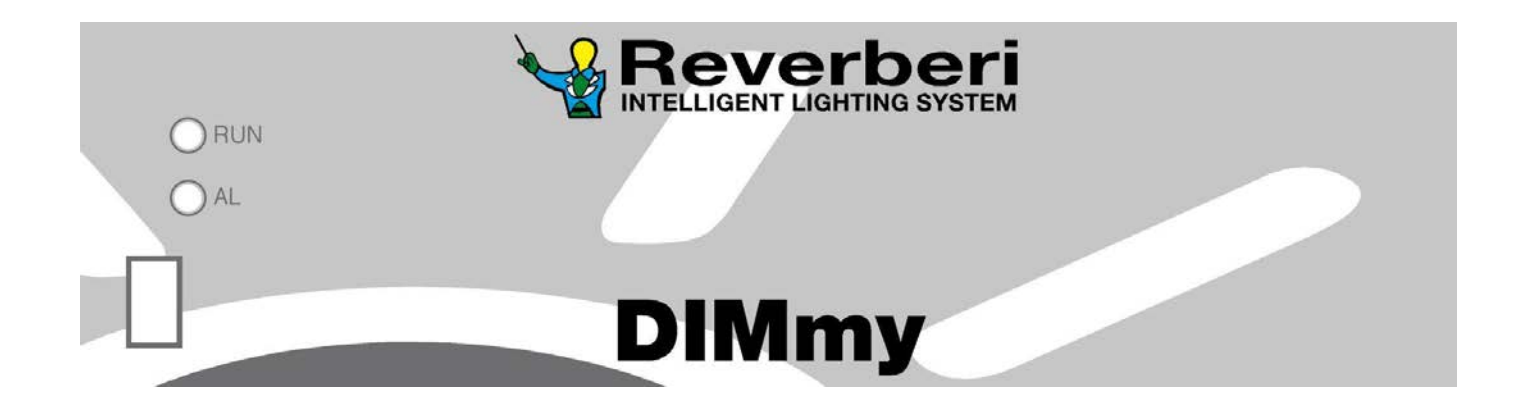

RMSP04I1 - rev.1 - 0115

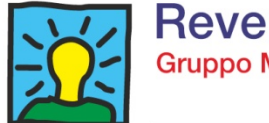

X

# INDICE

| 1. INTRODUZIONE                                                                                 | 4               |
|-------------------------------------------------------------------------------------------------|-----------------|
| 2. CARATTERISTICHE GENERALI                                                                     | 4               |
| 2.1. Modulo DIMmy                                                                               | 4               |
| 2.2. Modulo RAM (opzionale)                                                                     | 5               |
| 2.3. Sistema di telecontrollo                                                                   | 5               |
| 2.4. Operazioni effettuabili da remoto e potenzialità del Software                              | 5               |
| 3. COLLEGAMENTI ELETTRICI                                                                       | 6               |
| 4. PROGRAMMA DI INTERFACCIA "CONFIGURA DIMmy"                                                   | 7               |
| 4.1. Introduzione                                                                               | 7               |
| 4.2. Descrizione programma "Configura DIMmy"                                                    | 7               |
| 4.3. Connessione al modulo DIMmy                                                                | 8               |
| 4.4. Operazioni preliminari                                                                     | 8               |
| 4.4.1. Modifica alle scritte degli allarmi                                                      | 9               |
| 4.4.2. Modifica della configurazione degli I/O                                                  | 10              |
| 4.4.5. Schillura della configurazione all'interno dei Diminy                                    | 11              |
| 4.5. Comunicazione in Emulazione Diretta<br>4.6. Schema generale delle videate del modulo DIMmy | 13              |
|                                                                                                 | 10              |
| 5. PROGRAMMAZIONE DEL DIMmy<br>5.1. Menù principale                                             | <u>18</u><br>18 |
| 5.2. Menù parametri di funzionamento                                                            | 19              |
| 5.2.1. Dati funzionali                                                                          | 19              |
| 5.2.1.1. Codice utente                                                                          | 19              |
| 5.2.1.2. Codice impianto                                                                        | 19              |
| 5.2.1.3. Tempo di campionamento                                                                 | 19              |
| 5.2.2. Programmazione allarmi                                                                   | 20              |
| 5.2.2.1. Attivati                                                                               | 20              |
| 5.2.2.2. Standard                                                                               | 21              |
| 5.2.2.3. Personalizzati                                                                         | 25              |
| 5.2.3. Programmazione porto I/O locale                                                          | 31              |
| 5.2.4. Ora legale                                                                               | 34              |
| 5.2.5. Orologio astronomico<br>5.2.6. Controllo acconcieno impiente                             | 30              |
| 5.2.7. gostione LIPS Telecontrolle                                                              | 30              |
| 5.2.7. gestione OFS Telecontrollo<br>5.3. MENLI' "\/ISLIALIZZAZIONE MISLIRE E I/O" (n.3)        | 30              |
| 5.4 MENU? "VISUALIZZAZIONE ALLARMI" (n.4)                                                       | 41<br>41        |
| 5.4.1. Tabella riepilogativa dei codici degli allarmi gestiti                                   | 42              |
| 5.4.2. Descrizione allarmi, possibili cause e risoluzioni                                       | 43              |
| 5.4.3. Anomalie del DIMmy                                                                       | 44              |
| 5.5. MENU' "OROLOGIO" (n.5)                                                                     | 45              |
| 5.6. MENU' "STATO QUADRO" (n.6)                                                                 | 45              |
| 5.7. MENU' "ASSISTENZA" (n.7)                                                                   | 46              |
| 5.7.1. Dati mensili                                                                             | 46              |
| 5.7.2. Reset parametri                                                                          | 47              |
| 5.7.2.1. Parametri di default                                                                   | 48              |
| 5.7.3. Reset registrazioni                                                                      | 48              |
| 5.7.4. Keset allarmi attivi                                                                     | 48              |
| 5.7.6. Pogistrazioni                                                                            | 49              |
|                                                                                                 | 50              |
| 6. ASSISTENZA E MANUTENZIONE                                                                    | 51              |

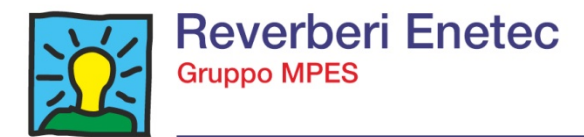

#### 1. INTRODUZIONE

Il modulo DIMmy installato all'interno del quadro di comando consente di comandare l'accensione e lo spegnimento dell'impianto grazie all'interruttore astronomico integrato (opzionale) di eseguire la misura di tutte le grandezze elettriche del carico e di visualizzarle in locale, nonché di telegestire quadri di comando e/o regolatori di altre marche.

Possiede una memoria propria per l'archivio delle misure delle grandezze elettriche e dispone di due ingressi digitali, una uscita a relè liberamente configurabile e un ingresso per la misura della corrente differenziale (Opzionale). Comunica attraverso porta seriale RS232 tipo USB (collegabile direttamente a PC oppure a modem) ed è espandibile in configurazione master/slave, sia nel numero di misure elettriche da eseguire che nel numero di I/O gestibili.

Abbinato al modulo RAM (opzionale) consente di espandere le sue funzionalità con due uscite a relè da utilizzare per forzare l'accensione e lo spegnimento dell'impianto o effettuare altre forzature, con otto porte digitali che possono essere: ingressi per la lettura da remoto di stati di interruttori, contatori, differenziali, ecc.; uscite per il controllo remoto di contattori, apparecchiature, ecc.

Ogni I/O è abbinabile ad un codice di allarme che nel caso si desideri, in corrispondenza di una variazione di stato, invia una chiamata al centro di controllo.

Dispone inoltre di un caricabatterie che, abbinato ad una batteria tampone, permette la chiamata al centro di controllo anche in mancanza di tensione di rete o con interruttore generale scattato.

#### 2. CARATTERISTICHE GENERALI

#### 2.1. Modulo "DIMmy":

- Segnalazioni luminose di: presenza rete, allarmi attivi.
- Uscita seriale mini USB ad elevata velocità di comunicazione, compatibile con evoluzioni verso sistemi Internet, per scarico parametri elettrici ed allarmi registrati, programmazione, ecc.
- Programmazione tramite software di programmazione "Configura DIMmy"
- Batteria al litio per tamponamento della memoria e del calendario
- Porta seriale sincrona l<sup>2</sup>CBUS per il collegamento con i moduli di espansione degli I/O.
- Porta seriale asincrona RS485 di sistema per il collegamento di moduli esterni di controllo e regolazione.
- Seriale 422 per il collegamento in rete di più moduli
- Una uscita a relè liberamente configurabile (Astronomico, temporizzatori, ecc.)
- Due ingressi liberamente configurabili per il controllo dello stato degli interruttori, differenziali, scaricatori, ecc.
- Orologio calendario con oscillatore al quarzo e cambio automatico dell'ora legale
- Orologio astronomico integrato con calcolo automatico degli istanti di accensione e spegnimento dell'impianto con adattamento automatico alla differente durata del giorno durante l'anno con possibilità di inserire tempi di offset (opzionale)
- Teleaggiornamento del software dell'unità centrale e di tutti i moduli periferici, interni ed esterni, tramite la porta seriale principale.
- Watchdog hardware intelligente con controllo costante del flusso del programma.
- Parametri di funzionamento salvati, senza l'ausilio di batteria tampone, su memoria EEPROM.
- Misura, visualizzazione e memorizzazione delle grandezze elettriche trifasi generali seguenti:
  - Tensione di ogni fase
- Corrente assorbita di ogni fase
- Corrente differenziale (opzionale)
- $Cos\phi$ , di ogni fase.
- FP, di ogni fase.
- Potenza attiva assorbita, di ogni fase

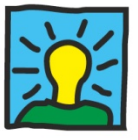

- Potenza reattiva assorbita, di ogni fase.
- Potenza apparente assorbita, di ogni fase.
- Frequenza, di ogni fase.
- Energia assorbita, di ogni fase
- Misura della corrente differenziale di guasto verso terra con risoluzione di 0.01A con generazione di allarme per valori di dispersione superiori alla soglia impostata (opzionale)
- Misura dell'energia misurata dal contatore di rete, previo cablaggio dell'uscita impulsiva o lettura del fotodiodo del contatore (opzionale)
- Menù di programmazione allarmi per valori superiori o inferiori della tensione, corrente, potenza e  $cos\phi$
- Menù di programmazione allarmi differenziati per ogni fase con possibilità di impostare 3 soglie di degrado differenziati per ogni fase.
- Segnalazione di allarme impianto acceso di giorno o spento di notte
- Gestione allarmi cumulativi per la generazione di allarmi di livello superiore
- Memorizzazione dati statistici:
- Ore di funzionamento
- Numero di black-out (mancanze tensioni di rete)
- Numero di reset.
- Possibilità di scarico dati storici memorizzati con PC portatile o modem.

#### 2.2. Modulo RAM (opzionale)

- Porta seriale asincrona principale RS232 dedicata al telecontrollo da computer tramite modem telefonico, modem GSM, modem radio o connessione diretta via cavo.
- Porta seriale di comunicazione tra RAM e DIMmy
- Connettore per batteria esterna
- Due uscite a relè/ingressi digitali optoisolati configurabili singolarmente per il comando di forzature o il controllo dello stato degli interruttori, differenziali, scaricatori, ecc.
- Otto ingressi optoisolati, configurabili singolarmente per il controllo dello stato degli interruttori, differenziali, scaricatori, ecc.
- Funzione di UPS con batteria esterna avente le seguenti funzionalità:
  - Relè di scambio Alimentazione UPS.
  - Funzione di ricarica lenta (C/40) o mantenimento.
  - Funzioni di ricarica veloce
  - Alimentatore step UP 22V/24V
  - Relè per lo sgancio della batteria esterna
  - Possibilità di controllare la tensione sia della batteria intera sia del punto centrale della batteria
  - Circuito di scarica per il controllo dello stato della batteria
  - Gestione dello sgancio della batteria in scarica quando si rileva una tensione sotto la soglia.

#### 2.3. Sistema di telecontrollo

Trasmissione da quadro a stazione remota tramite modem GPRS o GSM, linea telefonica, oppure con ponte radio (qualora le condizioni morfologiche del terreno lo consentano).

#### 2.4. Operazioni effettuabili da stazione remota e potenzialità del software:

- Possibilità di controllo costante degli apparati in gestione con segnalazione immediata degli eventi in corso.
- Gestione anagrafica degli impianti con possibilità di definizione di ciascun impianto.
  - Chiamata manuale con scarico parziale e/o totale delle misure e degli allarmi registrati.
- Possibilità di chiamata automatica programmabile con scarico parziale e/o totale delle misure e degli allarmi registrati.
- Impostazione di tutti i parametri (funzionamento, orologio, ecc.) da remoto.

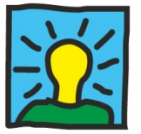

- Elaborazione su tabella e su grafico di tutti i parametri e dati scaricati, visualizzati per periodi definibili.
- Compatibilità dei database con i programmi Microsoft quali Excel, Access, Word.
- Possibilità di gestione degli impianti tramite mappe attive, importabili in formato DWG o BMP, con segnalazione grafica degli impianti in allarme e possibilità di connessione o visualizzazione dati anagrafici direttamente da mappa.
- Possibilità di invio messaggi SMS al telefono GSM in dotazione a addetto reperibile in concomitanza di allarmi pervenuti al centro di controllo, specificanti il tipo di allarme, l'ubicazione dell'impianto, data e ora dell'evento.
- Possibilità di acquisire un massimo di 640 informazioni ON/OFF (si definiranno in sede di progetto quelle da utilizzare) quali:
  - mancanza tensione di alimentazione per assenza fornitura da parte dell'ente erogatore d'energia;
  - stato interruttore generale;
  - stato interruttore ausiliario;
  - stato relè differenziale;
  - stato interruttore crepuscolare;
  - stato interruttore linea;
  - stato interruttori uscite protette;
  - altri stati in funzione delle esigenze del cliente.
- Possibilità di comandare fino a 640 utenze ON/OFF (si definiranno in sede di progetto quelle da utilizzare) del tipo:
  - forzatura accensione impianto;
  - forzatura spegnimento impianto;
  - apertura interruttori;
  - altre operazioni in funzione delle esigenze del cliente.
- Possibilità di attribuire, a cura dell'utente, ad ogni ingresso/uscita una stringa di testo.
- Possibilità di gestire apparati esterni (definire in fase di progetto quelle da utilizzare) del tipo:
  - Semafori;
  - pompe di sollevamento H<sup>2</sup>O;
  - centraline di rilevamento inquinamento;
  - altri apparati in funzione delle esigenze del cliente.

## 3. COLLEGAMENTI ELETTRICI

Attenzione: ogni operazione di installazione, gestione e manutenzione DEVE ESSERE ESEGUITA SOLAMENTE DA PERSONALE SPECIALIZZATO ed in ottemperanza alle normative vigenti in materia di sicurezza. Tutti i collegamenti elettrici ed i materiali utilizzati devono essere in perfetta ottemperanza alle normative di legge vigenti.

Eseguire i collegamenti elettrici in accordo agli schemi elettrici abbinati al prodotto

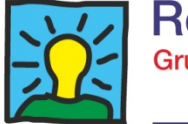

#### 4. PROGRAMMA DI INTERFACCIA "CONFIGURA DIMmy"

#### 4.1. Introduzione

Per la programmazione e l'accesso a tutte le variabili, ai parametri, alla visualizzazione delle misure, ecc. è necessario installare su PC il programma "Configura DIMmy"

Il programma viene installato sul PC attraverso il software di installazione che crea una directory di lavoro dal nome "Configura DIMmy", al cui interno si trovano i file necessari alla comunicazione Il PC deve essere collegato tramite il cavo di connessione alla porta seriale USB del modulo DIMmy

#### 4.2. Descrizione programma "Configura DIMmy"

L'interfaccia SW si presenta suddivisa in 2 settori: a destra la parte di comunicazione e al centro un sezione composta da 9 folder.

Nel primo dei 9 folder vengono raggruppate le scritte che identificano gli allarmi dal numero 85al numero 127, la visualizzazione è organizzata su due righe che rappresentano le due righe del display del DIMmy.

|         |                    |                      |                | 🔿 СОМ1    |
|---------|--------------------|----------------------|----------------|-----------|
| Allarme | Scritta prima riga | Scritta seconda riga |                | С СОМ2    |
| Fn85    |                    |                      | Carica da file | С сомз    |
| Fn86    |                    |                      |                | C COM     |
| Fn87    |                    |                      | Salva su file  | UM4       |
| Fn88    |                    |                      | ┨ │ │ ─────┘   | C COM5    |
| Fn03    |                    |                      |                | С СОМ6    |
| Fn91    |                    |                      | Scrivi nel     | 0.0045    |
| Fn92    |                    |                      | DIMmy le       |           |
| Fn93    |                    |                      | modifiche      | С СОМЯ    |
| Fn94    |                    |                      | Scrivi nel     | Com       |
| Fn95    |                    |                      | DIMmy tutto    | Lonn      |
| Fn96    |                    |                      |                | Discon    |
| Fn97    |                    |                      | Leggi dal      |           |
| Fn98    |                    |                      |                | Stato     |
| Fn99    |                    |                      |                | Discorp   |
| Fn100   |                    |                      |                | IDisconne |
| En102   |                    |                      | 1              | C         |
| En103   |                    |                      |                | Loaice Ut |
| Fn104   |                    |                      |                | xxxx      |
| Fn105   |                    |                      | STOP           |           |
| Fn106   |                    |                      |                | Codice Im |
| Fn107   |                    |                      | Caricare una   | XXXX      |
| Fn108   |                    |                      | configurazione |           |
| Fn109   |                    |                      |                | Emulazion |
| Fn110   |                    |                      | Emulazione     |           |
| Fn111   |                    |                      | diretta        |           |
|         |                    |                      |                |           |

Nei successivi 7 folder sono elencati gli I/O sia del RAM (i primi 10) sia quelli degli eventuali IOM collegati al sistema (8 per ogni IOM). Il numero massimo di IOM collegabile è di 13. Per uniformità rispetto a come sono denominati i moduli IOM all'interno della catena i moduli vengono numerati da 2 a 15.

Nell'ultimo folder sono elencati i due I/O del modulo DIMmy

Ad ogni I/O è associabile un codice funzione da Fn01 a Fn127, i codici funzione da Fn01 a Fn84 sono già associati ad allarmi standard quindi la scritta dell'allarme relativo non è modificabile (vedi tabella riepilogativa dei codici degli allarmi gestiti al paragrafo 5.4.1.). I codici funzione da Fn 85 a Fn127 sono liberamente editabili

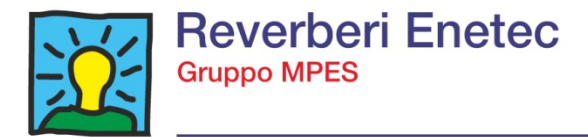

#### 4.3. Connessione al modulo DIMmy

Per effettuare il collegamento con il DIMmy selezionare la porta COM opportuna, digitare il Codice Utente e Codice Impianto impostati nel DIMmy (se non si conoscono questi parametri è sufficiente digitare 4 "asterischi" in entrambe le caselle e premere sul tasto "Connetti".

Se il DIMmy risponde il sistema si connette al dispositivo e lo stato di connessione diventa "Connesso".

| 🔥 Configur                                                             | a DIMmy V1.1                                       |                                                                     |                                                                                                    |
|------------------------------------------------------------------------|----------------------------------------------------|---------------------------------------------------------------------|----------------------------------------------------------------------------------------------------|
| Scritte Funz                                                           | onida 64 a 127   1/0 LIT e IOM 2   IOM 3 e 4   IOM | 5 e 6   IOM 7 e 8   IOM 9 e 10   IOM 11 e 12   IOM 13 e 14   IOM 15 | Porta COM                                                                                                    |
| Allarm<br>Fn8t<br>Fn8t<br>Fn8t<br>Fn8t<br>Fn8t<br>Fn8t<br>Fn8t<br>Fn8t | e Scritta prima riga                               | Scritta seconda riga                                                | Carica da file<br>Carica da file<br>Salva su file<br>Scrivi nel<br>DIMmy tato<br>Leggi dal<br>DIMmy<br>STOP<br>Caricare uns<br>configurazione<br>diretta |
|                                                                        |                                                    |                                                                     |                                                                                                    |

#### 4.4. Operazioni preliminari

NOTA BENE: Le seguenti operazioni sono da effettuare solo se si è alla prima messa in servizio o se si vogliono modificare le stringhe degli allarmi o la configurazione degli I/O, per tutte le altre operazioni si vada al paragrafo 4.5.

Prima di iniziare qualsiasi tipo di configurazione è <u>necessario</u> caricare una configurazione completa di "stringhe di allarmi" + "Configurazione I/O". Per fare questo ci sono 2 possibilità:

- Leggere la configurazione dal dispositivo DIMmy collegato premendo sul tasto "Leggi da DPS/LIT". (se si vogliono modificare le impostazioni correnti)
- Caricare attraverso un file una configurazione valida premendo sul tasto "Carica da file". (se si vuole scaricare nel DIMmy una configurazione preimpostata)

Quando la configurazione caricata è corretta la casella posta sotto al tasto "STOP" risulta colorata di verde e mostra la scritta "Configurazione caricata".

A questo punto è possibile iniziare a preparare la configurazione che successivamente verrà scaricata nel dispositivo DIMmy.

Le righe riferite agli allarmi personalizzati non ancora configurate risulteranno vuote.

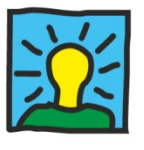

| 🚹 Configura D   | IMmy V1.1                                            |                                                             |                | - 0 🛛               |
|-----------------|------------------------------------------------------|-------------------------------------------------------------|----------------|---------------------|
|                 |                                                      |                                                             |                |                     |
| Scritte Funzion | ida 64 a 127   I/O LIT e IOM 2   IOM 3 e 4   IOM 5 e | 6   IOM 7 e 8   IOM 9 e 10   IOM 11 e 12   IOM 13 e 14   II | OM 15          | Porta COM<br>C COM1 |
| Allarme         | Scritta prima riga                                   | Scritta seconda riga                                        |                | C COM2              |
| Fn85            |                                                      |                                                             | Carica da file | C COM3              |
| Fn86            |                                                      |                                                             |                | - COMS              |
| Fn87            |                                                      |                                                             | Salva su file  | ○ COM4              |
| Fn88            |                                                      |                                                             |                | C COM5              |
| Fn89            |                                                      |                                                             |                | C COMO              |
| Fn90            | Accens. in bakup                                     | con astronomico                                             | Scrivinal      | U LUMB              |
| Fn91            | Stato comando                                        | accens. impianto                                            | DIMmy le       | C COM7              |
| Fn92            | Stato commuta-                                       | tore Locale                                                 | modifiche      | C COM8              |
| En94            |                                                      |                                                             | Contract 1     |                     |
| En95            |                                                      |                                                             | DIMmy tutto    | Connetti            |
| <br>Fn96        |                                                      |                                                             |                |                     |
| Fn97            |                                                      |                                                             | Leggi dal      | Disconnetti         |
| Fn98            |                                                      |                                                             | <u>DIMmy</u>   | Stato               |
| Fn99            |                                                      |                                                             | Letture 1/0    |                     |
| Fn100           |                                                      |                                                             | Longiano       | Connesso            |
| Fn101           |                                                      |                                                             |                |                     |
| Fn102           |                                                      |                                                             |                | Codice Utente       |
| Fn103           |                                                      |                                                             |                |                     |
| Fn104           |                                                      |                                                             | STOP           |                     |
| Fn105           |                                                      |                                                             |                |                     |
| Ep107           |                                                      |                                                             | Configurazione | Codice Impianto     |
| En108           |                                                      |                                                             | caricata       | ××××                |
| En109           |                                                      |                                                             |                | Password            |
| Fn110           |                                                      |                                                             |                | Emulazione          |
| En111           |                                                      |                                                             | Emulazione     |                     |
| Fn112           |                                                      |                                                             | diretta        |                     |
| Fn113           |                                                      |                                                             | 1              |                     |
| Fn114           |                                                      |                                                             |                |                     |
|                 |                                                      |                                                             |                |                     |
|                 |                                                      |                                                             |                |                     |

#### 4.4.1. Modifica alle scritte degli allarmi

Per modificare o caricare nuove scritte relative agli allarmi dal 85 a 127 è sufficiente selezionare la riga opportuna con l'utilizzo del mouse (è sufficiente un "click" sulla riga interessata). A questo punto appare una finestra di dialogo dove è possibile inserire la nuova scritta.

La finestra di dialogo suddivide la scritta in 2 testi che rappresentano le 2 righe del display

|               |                                   |                      |   |                | С СОМ     |
|---------------|-----------------------------------|----------------------|---|----------------|-----------|
| Allarme       | Scritta prima riga                | Scritta seconda riga | ▲ |                | 🔿 сом     |
| Fn90          | Accens. in bakup                  | con astronomico      |   | Carica da file | С СОМ     |
| Fn91          | Stato comando                     | accens, impianto     |   |                | C 0014    |
| Fn92          | Stato commuta-                    | tore Locale          |   | Salva su file  | • LUM     |
| Fn93          |                                   |                      |   |                | 🔿 СОМ     |
| Fn94          |                                   |                      |   |                | с сом     |
| Fn35          |                                   |                      |   | Scrivi nel     | , COM     |
| Fri36<br>En97 |                                   |                      |   | DIMmy le       | С СОМ     |
| En98          | 🖏 Digitazione scritte             |                      |   | modifiche      | С СОМ     |
| En99          | Prime rise diselog (MAY 10 Court  | eri)                 |   | Contract       |           |
| En100         | Frima riga display (MAX 16 Caratt | enj                  |   | DIMmy tutto    | Conr      |
| Fn101         | Interruttore                      | Annulla              |   |                |           |
| Fn102         | interfactore                      | Annula               |   | Leggi dal      | Discor    |
| Fn103         | Seconda riga display (MAX 16 Ca   | aratteri)            |   | DIMmy          | Stato     |
| Fn104         |                                   |                      |   | Lettura 1/0    |           |
| Fn105         | Via G. Verdi                      | ок                   |   | Lettura I/O    | Conness   |
| Fn106         | [                                 |                      |   |                |           |
| Fn107         |                                   |                      |   |                | Codice U  |
| Fn108         |                                   |                      |   |                |           |
| Fn109         |                                   |                      |   | STOP           |           |
| En111         |                                   |                      |   | 5101           |           |
| En112         |                                   |                      |   | Configurazione | Codice In |
| En113         |                                   |                      |   | caricata       | XXXX      |
| En114         |                                   |                      |   |                | Password  |
| Fn115         |                                   |                      |   | 1              | Emulazio  |
| Fn116         |                                   |                      |   | Emulazione     |           |
| En117         |                                   |                      |   | diretta        |           |
| En110         |                                   |                      |   |                |           |

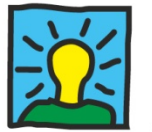

In ogni riga è possibile inserire un massimo di 16 caratteri, nel caso venga superato questo numero il carattere successivo non viene visualizzato.

Nel caso di inserimento di un carattere non permesso un apposito messaggio indica che il carattere che si vuole inserire non è permesso.

#### 4.4.2. Modifica della configurazione degli I/O

Nei folder dal secondo al nono è possibile configurare o modificare le impostazione degli I/O.

Per ogni I/O sono disponibili dei menu a discesa con i quali è possibile impostare le seguenti caratteristiche relative a quell'ingresso/uscita:

• <u>I/O</u>

Definisce se quell'I/O si utilizza come ingresso o uscita. Gli I/O del RAM (i primi 10) sono configurabili sia come "input" sia come "output" (solo i primi 2), mentre per gli I/O degli IOM è necessario verificare la versione dell'HW installato per capire se sono presenti "input", "output" oppure un I/O configurabile. Gli ultimi due //O che sono quelli a bordo del DIMmy si possono programmare solo come ingressi.

• Funzione

Definisce la funzione di allarme associata a quell'I/O. Al paragrafo 5.4.1. del manuale è riportato un elenco delle funzioni di allarme standard (dalla 1 alla 84). Le funzioni dalla 85 alla 127 sono invece quelle personalizzabili e sono raccolte nel primo folder del programma

<u>Livello</u>

Il livello rappresenta il fronte della transizione che attiva quell'I/O e può essere: "nessuno", "positivo" o "negativo".

Fase

Identifica la fase alla quale viene associata quella funzione e può essere: "nessuna", "R", "S", "T", oppure anche "R+S+T" per alcune funzioni.

- <u>Bypass (non attivo)</u> Indica se l'evento associato a quell'I/O deve generare anche il bypass della macchina.
- <u>Chiamata</u>

Indica se l'evento associato a quell'I/O deve generare una chiamata al centro di controllo.

• <u>SMS</u>

Indica se l'evento associato a quell'I/O deve generare un messaggio SMS al centro di controllo o direttamente all'operatore

• <u>FiltroAll.</u>

questa programmazione ha la funzione di verificare l'autenticità degli allarmi sfruttando il tempo di persistenza. Con questa funzione attivata si eliminano gli allarmi "momentanei", dovuti a cause esterne che si potrebbero generare durante il normale funzionamento.

• <u>Gruppo</u>

Indica se questo I/O fa parte di un allarme cumulativo con altri allarmi per la generazione di allarmi di livello superiore, viene definito un "allarme cumulativo" FNxx un allarme che viene generato quando un insieme di ingressi che sono stati associati in un gruppo si trovano tutti nello stato di allarme. Per realizzare questi "gruppi" in questa pagina viene editato il gruppo di appartenenza che vanno da 128 a 134 (quindi fino a max. 7 gruppi)

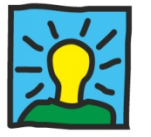

Per modificare un settaggio è sufficiente selezionare dal menu a discesa la nuova configurazione, a questo punto l'intera riga associata a quell'I/O diventa di colore rosso ad indicare una modifica rispetto alla situazione di partenza.

| 🚹 Configura DIN    | lmy V1.1       |             |                    |                   |               |            |             |        |                       | - • ×           |
|--------------------|----------------|-------------|--------------------|-------------------|---------------|------------|-------------|--------|-----------------------|-----------------|
|                    |                |             |                    |                   |               |            |             |        |                       |                 |
| Scritte Funzioni d | a 64 a 127 1/0 | LIT e IOM 2 | OM 3 e 4   IOM 5 e | 6   IOM 7 e 8   I | OM 9 e 10   I | DM 11 e 12 | IOM 13 e 14 | IOM 15 |                       | Porta COM       |
|                    | 1/0            | Funzione    | Livello            | Fase              | Chiamata      | SMS        | Filtro All. | Gruppo | l                     | C COM2          |
| 1/0 LIT 1          | Input 💌        | Fn 4        | Negativo           | Nessuno           | NO 💌          | NO V       | NO 💌        |        | Carica da file        | С СОМЗ          |
| 1/0 LIT 2          | Input V        | En 18       | Negativo           | Nessuno 💌         | SI 💽          | NO V       | NO V        |        |                       | COM4            |
| 1/0 LIT 3          | Input 💌        | En 18 🔍     | Negativo           | Nessuno 💌         | SI V          |            |             |        | Salva su file         | C COM5          |
| 1/0 LIT 4          |                | En 18 💌     | Negativo           | Nessuno 💌         | SI V          | NO V       | NO V        |        |                       | С СОМ6          |
| 1/0 LIT 5          | Input 💌        | Fn 18 🔹     | Negativo 🔻         | Nessuno 💌         | SI V          | NO V       | NO V        |        | Scrivinel             | С СОМ7          |
| 1/0 LIT 6          | Input 💌        | Fn 3 🔹      | Negativo 🔻         | Nessuno 💌         | SI 🔻          | NO V       | NO -        |        | modifiche             | С СОМ8          |
| 1/0 LIT 7          | Input 💌        | Fn 6 💌      | Negativo 🔻         | Nessuno 🔻         | SI 🔻          | NO V       | NO 🔻        |        | Scrivi nel            | Connetti        |
| 1/0 LIT 8          | Input 🔻        | Fn 91 🔻     | Positivo 🔻         | Nessuno 💌         | NO 🔻          | NO V       | NO 🔻        |        | DIMmy tutto           |                 |
| 1/0 LIT 9          | Input 💌        | Fn 92 💌     | Negativo 💌         | Nessuno 💌         | SI 💌          | NO 🔻       | NO 🔻        | 0 -    | Leggi dal<br>DIMmu    | Disconnetti     |
| 1/0 LIT 10         | Input 💌        | Fn 90 💌     | Positivo 💌         | Nessuno 💌         | SI 💌          | NO 🔻       | NO 🔻        | 0 -    | Lettura 1/0           | Stato           |
|                    |                |             |                    |                   |               |            |             |        | Lettura I/O           | Connesso        |
| 10M 21/0 Nr. 1     | Input 💌        | Nessuna 💌   | Nessuno 💌          | Nessuno 💌         | NO 💌          | NO 💌       | NO 💌        | 0 💌    |                       | Codice Utente   |
| 10M 21/0 Nr. 2     | Input 💌        | Nessuna 💌   | Nessuno 💌          | Nessuno 💌         | NO 💌          | NO 💌       | NO 💌        | 0 💌    |                       | NNNN            |
| 10M 21/0 Nr. 3     | Input 💌        | Nessuna 💌   | Nessuno 💌          | Nessuno 💌         | NO 💌          | NO 💌       | NO 💌        | 0 💌    | STOP                  | 1               |
| 10M 21/0 Nr. 4     | Input 💌        | Nessuna 💌   | Nessuno 💌          | Nessuno 💌         | NO 💌          | NO 💌       | NO 💌        | 0 💌    | Configurazione        | Codice Impianto |
| 10M 21/0 Nr. 5     | Input 💌        | Nessuna 💌   | Nessuno 💌          | Nessuno 💌         | NO 💌          | NO 💌       | NO 💌        | 0 💌    | caricata              | Bassword        |
| 10M 21/0 Nr. 6     | Input 💌        | Nessuna 💌   | Nessuno 🔻          | Nessuno 💌         | NO 🔻          | NO 🔻       | NO 💌        | 0 🔻    |                       | Emulazione      |
| 10M 21/0 Nr. 7     | Input 💌        | Nessuna 💌   | Nessuno 💌          | Nessuno 💌         | NO 🔻          | NO 🔻       | NO 💌        | 0 🔻    | Emulazione<br>diretta |                 |
| 10M 21/0 Nr. 8     | Input 💌        | Nessuna 💌   | Nessuno 💌          | Nessuno 💌         | NO 💌          | NO 💌       | NO 🔻        | 0 💌    |                       |                 |
|                    |                |             |                    |                   |               |            |             |        |                       |                 |
|                    |                |             |                    |                   |               |            |             |        |                       |                 |

#### 4.4.3. Scrittura della configurazione all'interno del DIMmy

Una volta completata la nuova configurazione è possibile scaricarla all'interno del DIMmy. Sono possibili 2 modalità:

- "Scrivi nel DIMmy le modifiche". Con questa modalità vengono scritte nel DIMmy solo le righe modificate, quelle cioè che in fase di configurazione sono diventate di colore rosso. Se non ci sono errori di scrittura le righe scritte tornano di colore bianco, altrimenti un messaggio avvisa che ci sono stati degli errori e le righe non trasferite rimangono di colore rosso.
- "Scrivi nel DIMmy tutto". Con questa modalità tutta la configurazione viene scaricata nel DIMmy indipendentemente da quali sono le righe effettivamente modificate. Anche in questo caso se non ci sono errori di scrittura tutte le righe tornano di colore bianco, altrimenti un messaggio avvisa che ci sono stati degli errori e le righe non trasferite rimangono di colore rosso.

#### 4.5. Comunicazione in Emulazione Diretta

Per l'impostazione dei parametri di funzionamento, programmazione soglie degli allarmi, visualizzazione misure e degli allarmi attivi, programmazione orologio e orologio astronomico ecc. viene utilizzata la funzione di "Emulazione Diretta"

In pratica sul PC viene visualizzato il Display e i tasti funzione del modulo DIMmy, utilizzando i tasti funzione è possibile accedere a tutte le funzionalità.

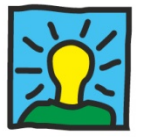

Per effettuare il collegamento in Emulazione Diretta una volta che si è connessi al DIMmy è necessario impostare la Password Emulazione (di default nessuna password o password A) e premere sul tasto "Emulazione Diretta"

A questo punto comparirà la seguente videata:

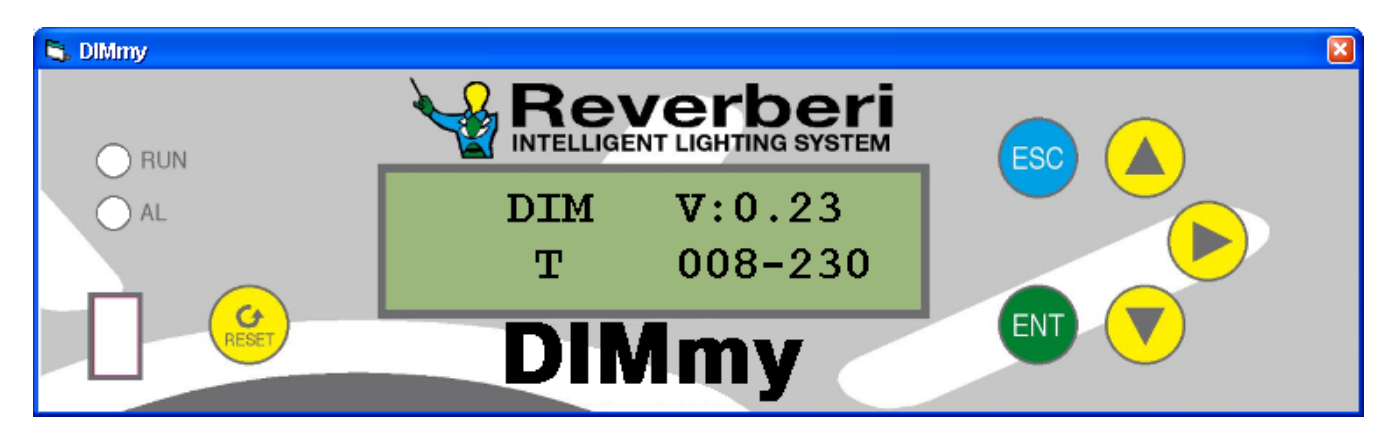

Il dialogo con il DIMmy è possibile tramite la pressione dei tasti utilizzando il puntatore del mouse o tramite i tasti della tastiera del PC

I tasti per la programmazione e il dialogo sono:

ENT

Tasto di "consenso" corrispondente anche al tasto "Invio" del PC (da qui in poi: ENT), serve per:

- accedere alle pagine dei menù di livello inferiore ("sottomenù")
- entrare in modalità di modifica dei dati visualizzati
- confermare i dati immessi

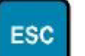

Tasto di "esci" corrispondente anche al tasto "Esc" del PC (da qui in poi: ESC), serve per:

- ritornare alle pagine dei menù di livello superiore, con breve pressione
- ritornare alla pagina principale, con pressione lunga
- uscire dalla modalità di modifica dei dati senza conferma

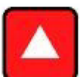

Tasto "freccia su" corrispondente anche al tasto "freccia sù" del PC (da qui in poi: PGUP), serve per:

- ritornare alla pagina precedente dello stesso menù, con breve pressione
- ritornare alla prima pagina dello stesso menù, con pressione lunga
- aumentare un valore numerico in modalità di modifica dei dati

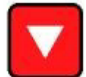

Tasto "freccia giù" corrispondente anche al tasto "freccia giù" del PC (da qui in poi: PGDN), serve per:

- accedere alla pagina successiva dello stesso menù, con breve pressione
- accedere all'ultima pagina dello stesso menù, con pressione lunga
- diminuire un valore numerico in modalità di modifica dei dati

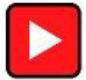

Tasto "freccia destra" corrispondente anche al tasto "freccia destra" del PC (da qui in poi: DX), serve per:

- spostare il cursore sotto la cifra a destra in modalità di modifica dei dati
- accedere ai dati da modificare successivi

Per tornare alle pagine dei folder iniziali e sufficiente premere sul tasto X della videata.

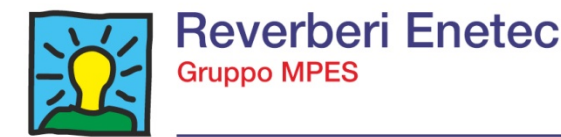

## 4.6. Schema generale delle videate del modulo DIMmy

A seguire sono elencate tutte le schermate presenti nel modulo di controllo DIMmy con indicate le possibili impostazioni che si possono effettuare

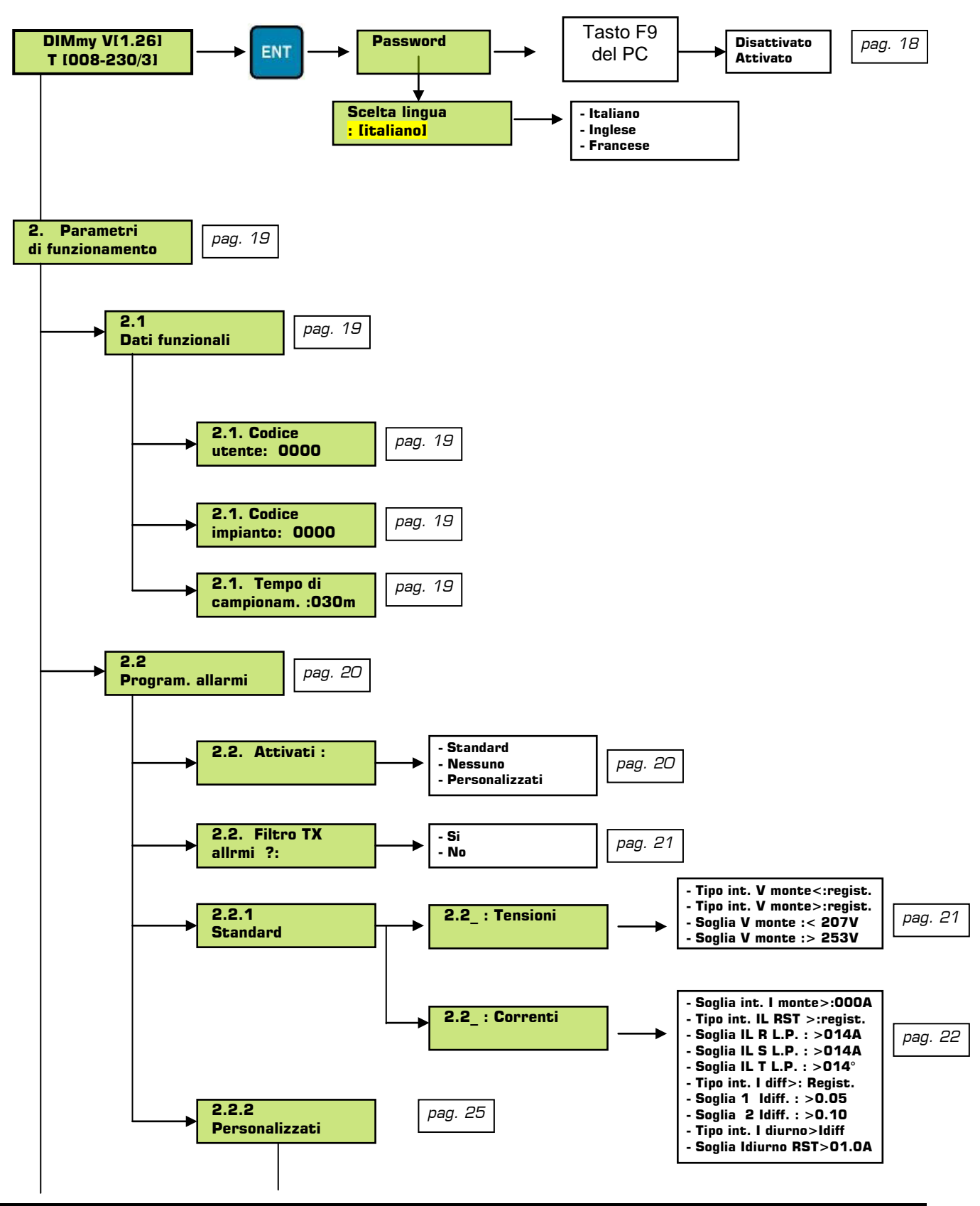

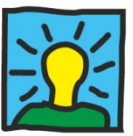

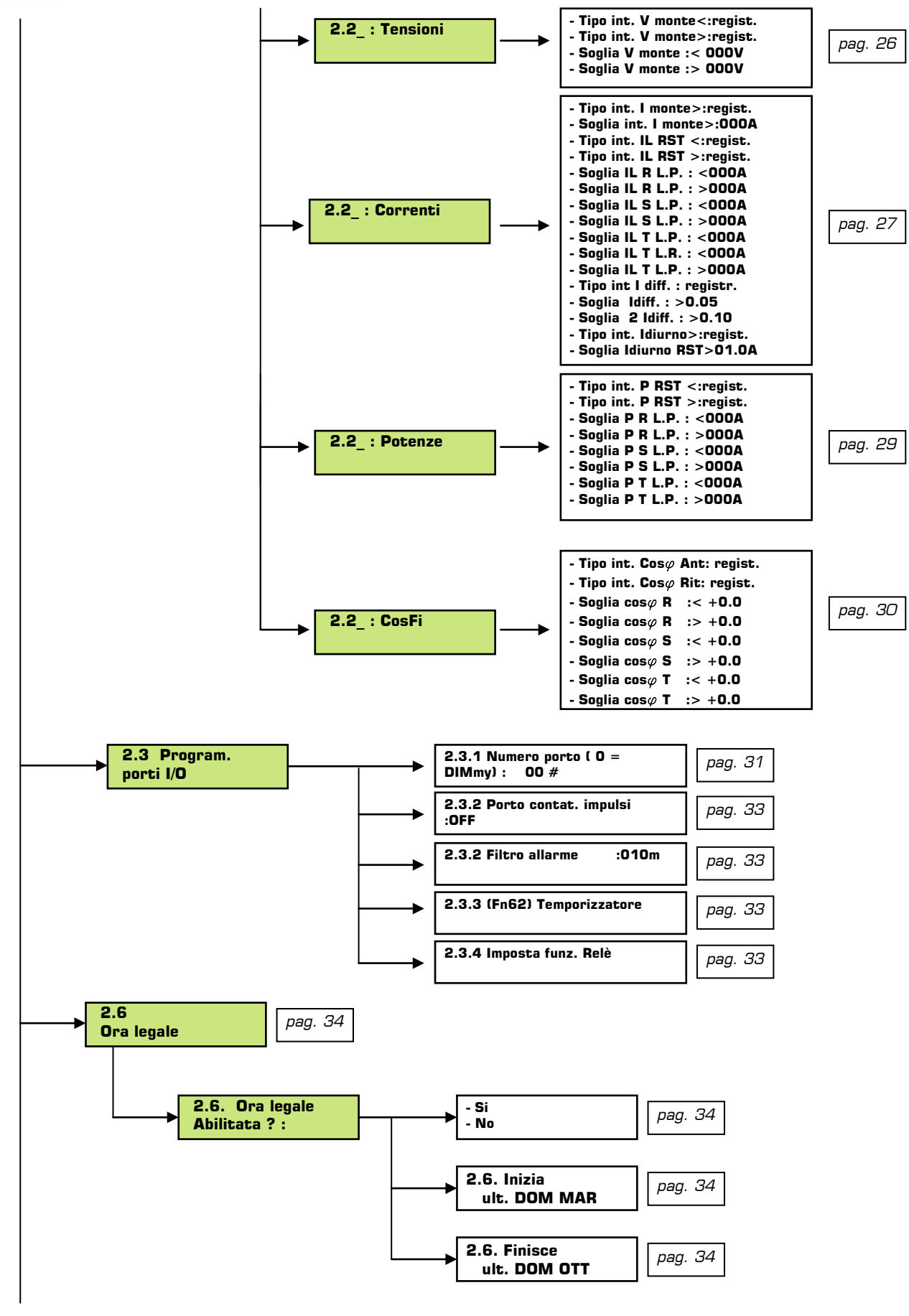

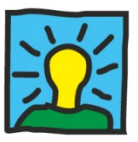

关

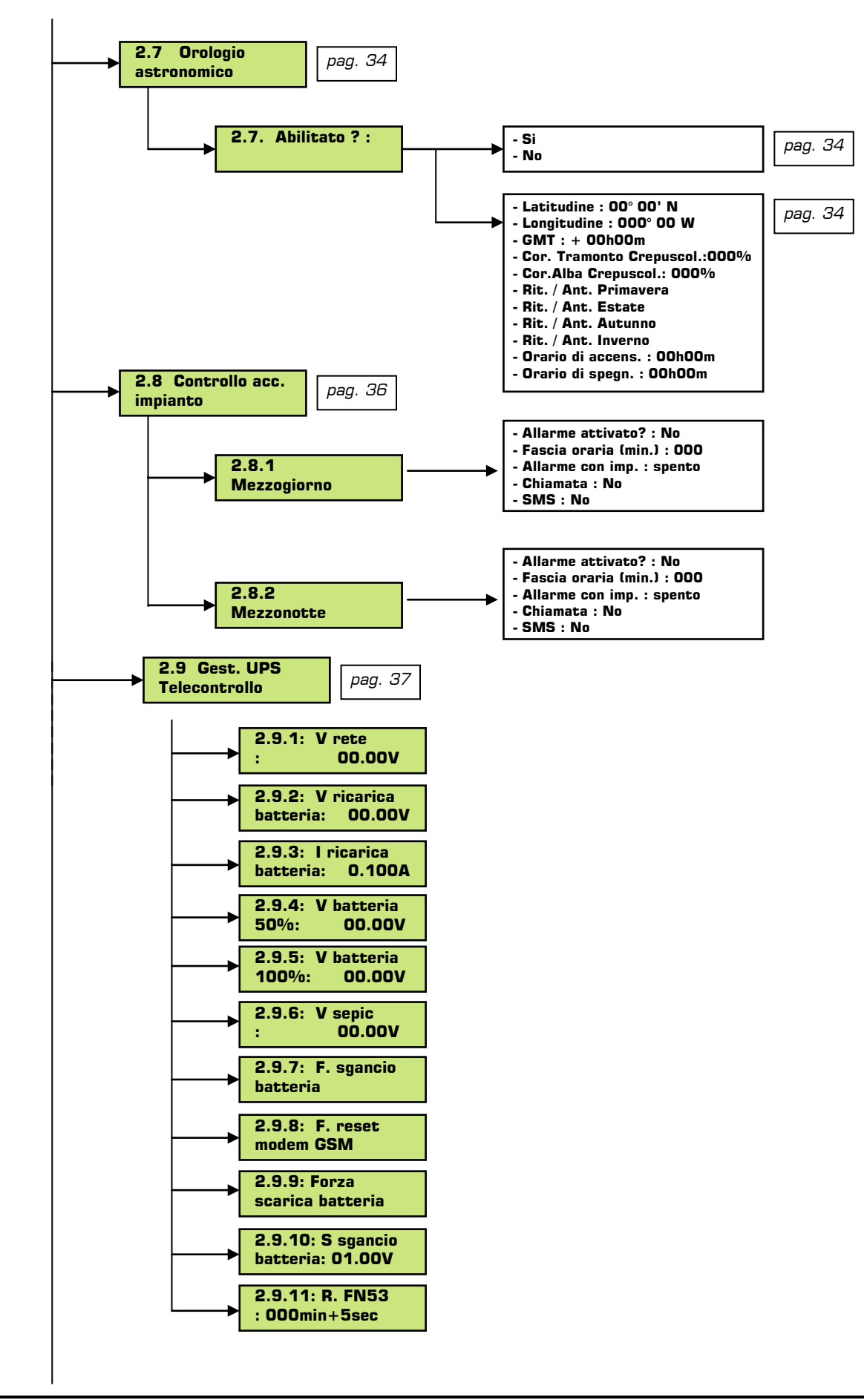

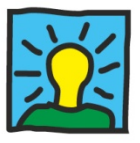

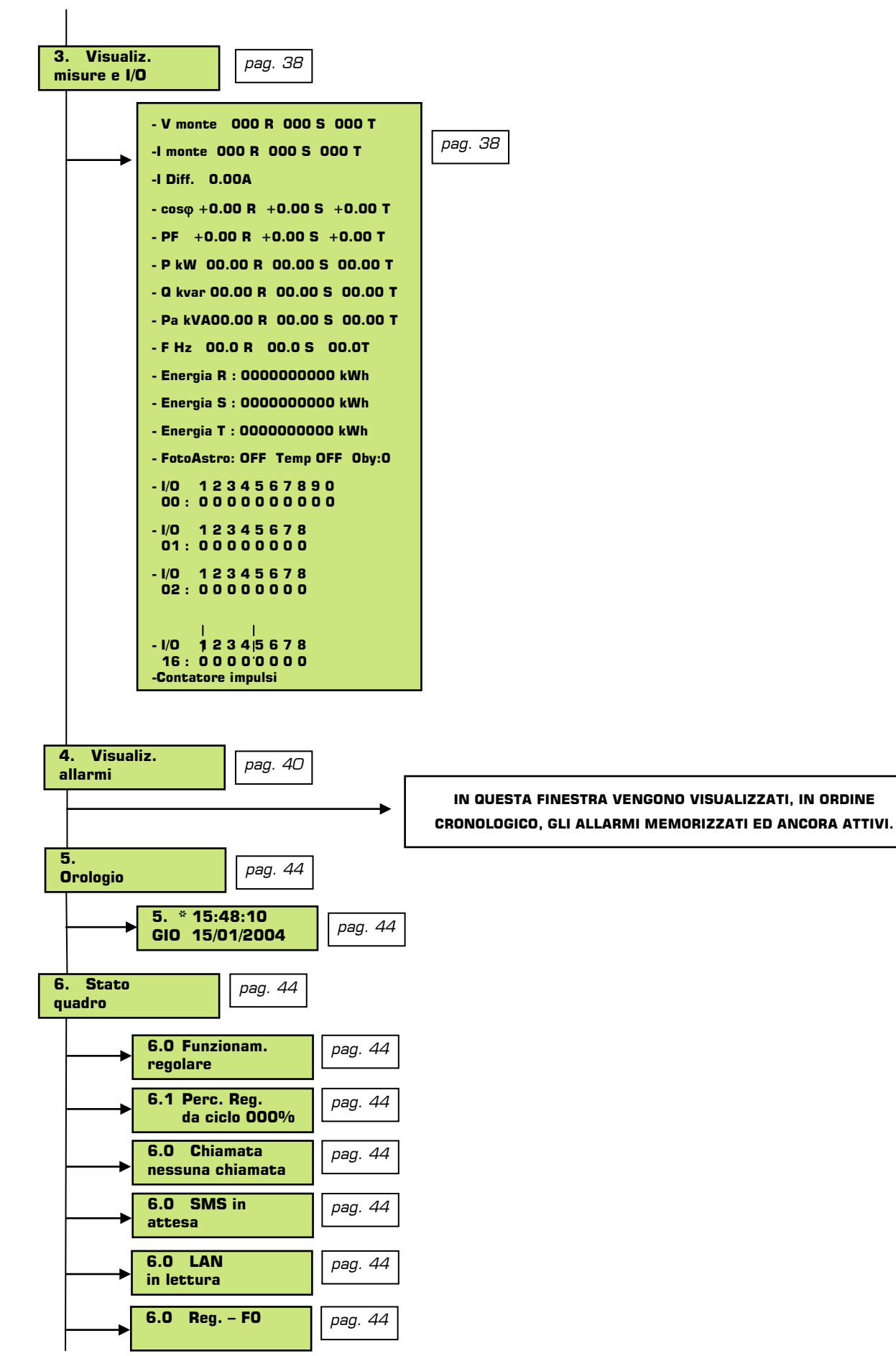

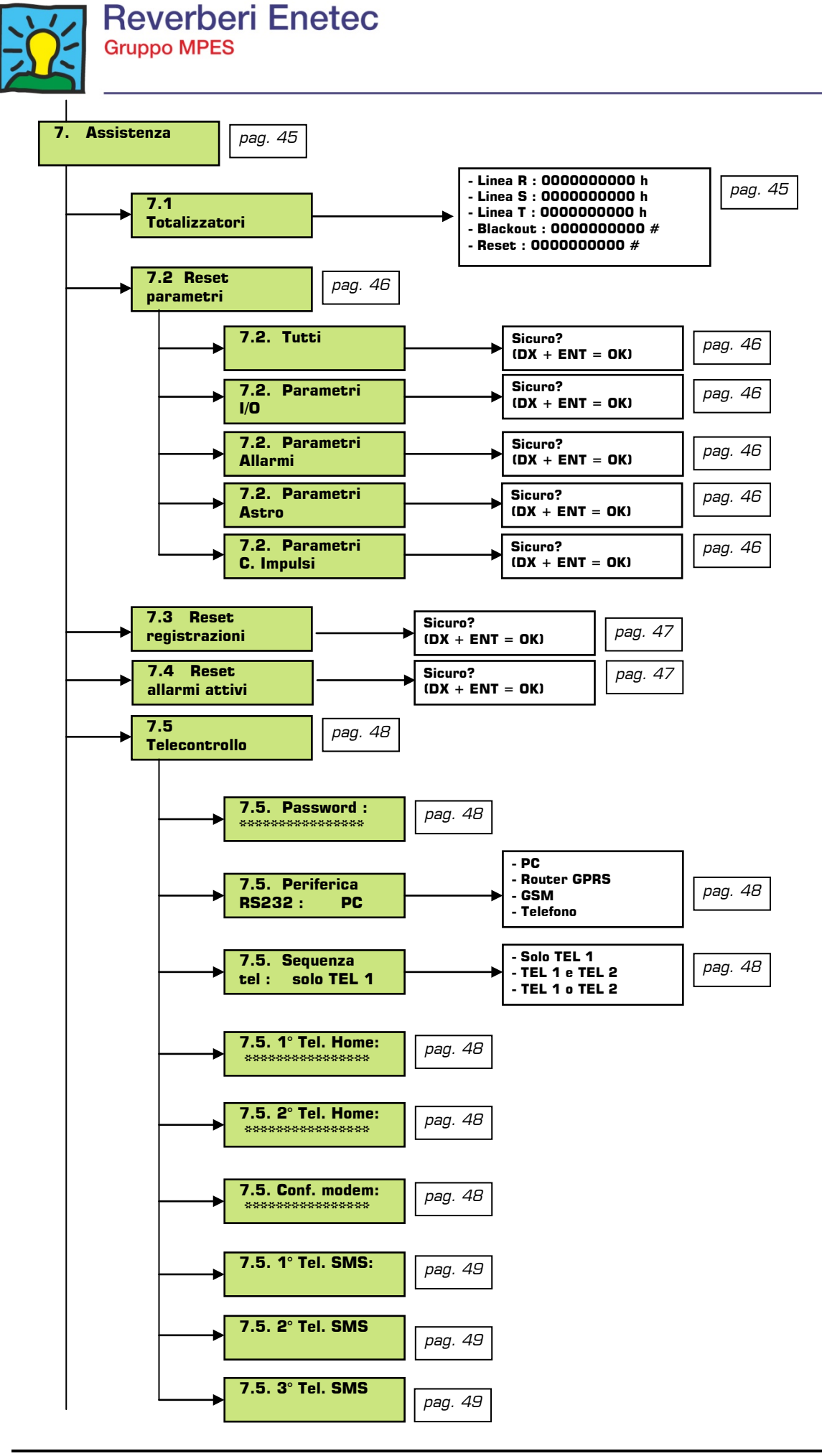

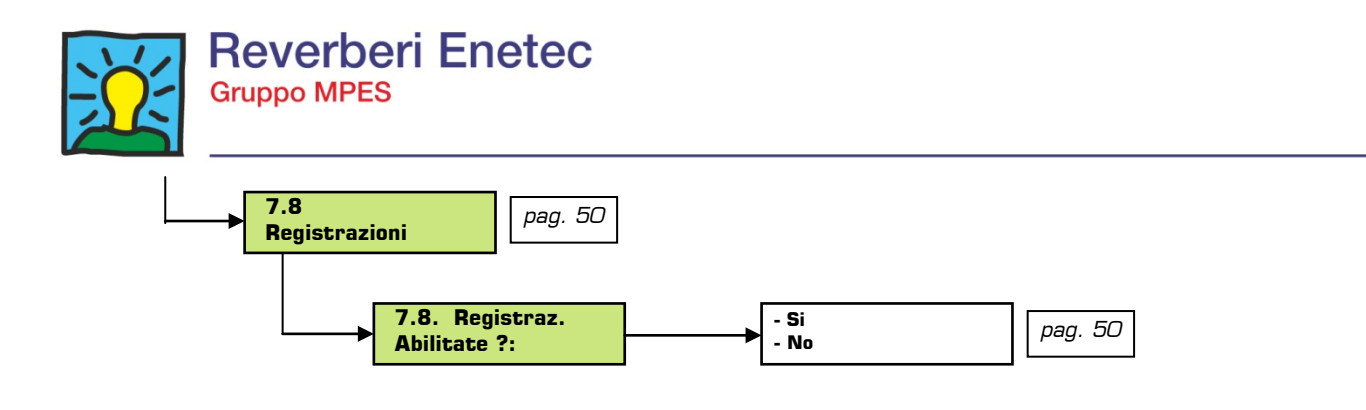

#### 5. PROGRAMMAZIONE DEL DIMmy

#### 5.1. Menù principale

Di seguito si riportano le pagine del DIMmy, successivamente analizzate nel dettaglio. Per una più facile lettura si consideri che:

- tra parentesi quadre [] vengono indicati i valori di default
- i riquadri con sfondo bianco indicano i range o le varie opzioni possibili
- la pressione prolungata del tasto ESC rimanda sempre alla videata principale, la pressione singola alla pagina del menù di livello superiore
- la pressione dal tasto PGUP rimanda alla videata precedente

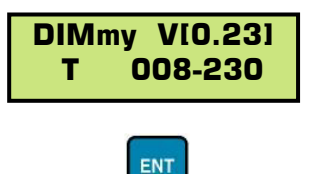

La pagina principale (con riquadro in neretto) indica la versione del software del DIMmy, la taglia del quadro (in termini di KVA massimi), la tensione di lavoro ed il numero delle fasi.

Da questa pagina, tramite la pressione del tasto F9 del PC si accede ad una videata di servizio che consente di abilitare o disabilitare la password: sotto questa pagina, con la pressione del tasto PGDN, si accede ad una videata nella quale è possibile digitare una nuova password, costituita da quattro caratteri numerici. Scopo della password è di proteggere le impostazioni del quadro da mani non autorizzate: se abilitata, l'operatore che non è a conoscenza della password di accesso potrà esclusivamente visualizzare i dati ed i parametri di configurazione, ma non gli sarà permesso di introdurre modifiche. La password di default è: 0000.

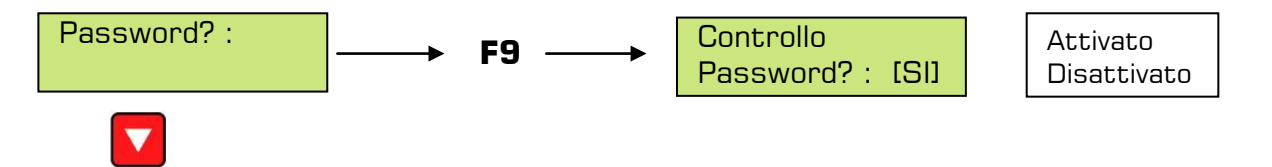

La successiva pagina di servizio a cui si accede è quella della scelta lingua: entrando in modalità modifica con la pressione del tasto ENT, si può scegliere la lingua desiderata: se non disponibili al momento, la lingua visualizzata rimarrà la stessa che c'era prima di introdurre la modifica.

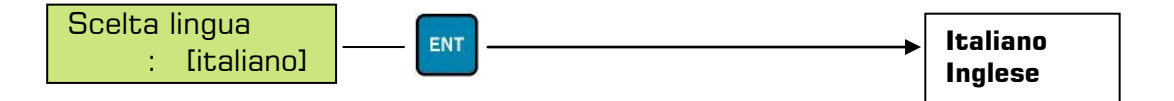

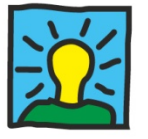

Viene definita la configurazione del quadro: dati funzionali, allarmi, porte, impostazioni varie. Dalla videata del menù principale, premendo ENT alla pagina relativa ai parametri di funzionamento, si accede a quattro sottomenù:

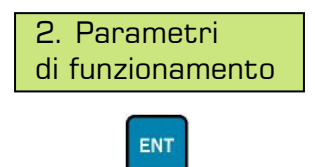

#### 5.2.1 Dati funzionali

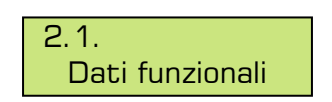

ENT

Nel primo di questi si definiscono i codici utente ed impianto e il tempo di campionamento delle misure.

Dal menù relativo ai dati funzionali si accede ai seguenti sottomenù:

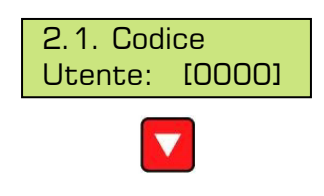

#### 5.2.1.1. Codice utente

Il **codice utente** è un numero a quattro cifre (da 0000 – 9999) che deve essere impostato qualora il quadro sia telegestito. E' personale ed unico per ogni cliente: permette al centro di controllo dell'utente di comunicare con i propri quadri, garantendo l'impossibilità dell'accesso ai dati da centri di controllo di altri clienti.

Il codice utente corrisponde al codice di licenza del software di telegestione (codice della chiave hardware), per il quale si rimanda all'apposita documentazione.

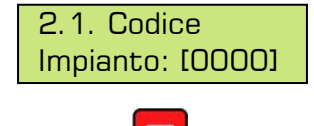

#### 5.2.1.2. Codice impianto

Il **codice impianto** è un numero a quattro cifre (da 0000 – 9999) che identifica in modo univoco il quadro. Viene attribuito dall'utente, in maniera progressiva o casuale e costituisce **l'identificativo** del quadro.

In caso di telegestione, serve al software del centro di controllo per comunicare con il singolo quadro: lo stesso codice viene infatti riportato nei dati anagrafici dell'impianto, all'interno del software di telegestione.

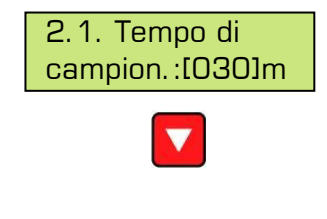

#### 5.2.1.3. Tempo di campionamento

Il DIMmy effettua, a campionamento, una serie di misure sulle tensioni, correnti, sfasamenti, potenze delle tre fasi e ne registra i risultati al proprio interno.

I valori registrati consentono, grazie al software di telecontrollo, di avere dati oggettivi sul funzionamento del quadro, permettendo analisi approfondite relative ai consumi, all'andamento della tensione di linea, ecc.

Questa impostazione permette di determinare la cadenza dei campionamenti: di default ogni trenta minuti, si può decidere di aumentarne la frequenza diminuendo il tempo oppure diminuirne la densità, aumentando il tempo di campionamento. Per modificare, premere ENT, utilizzare i tasti DX, PGUP, PGDN per variare il valore, confermare con ENT.

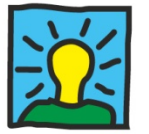

Con tempi di campionamento bassi i dati rilevati in un determinato periodo di tempo sono maggiori: l'analisi dei consumi sarà più precisa, ma il tempo di permanenza dei dati all'interno della memoria del DIMmy sarà più breve.

Viceversa, con tempi di campionamento alti i dati rilevati in un determinato periodo di tempo sono minori: l'analisi dei consumi sarà meno precisa, ma il tempo di permanenza dei dati all'interno della memoria del DIMmy sarà più alto, consentendo uno storico di registrazioni maggiore.

I dati nel DIMmy sono stoccati secondo la logica FIFO (First In – First Out): in caso di riempimento della memoria RAM tamponata del DIMmy, i dati più vecchi verranno persi, sostituiti, di campionamento in campionamento, da quelli più recenti.

A titolo indicativo si consideri che, impostando un tempo di campionamento di 30 minuti, con un funzionamento di circa 10 ore giornaliere, si possiede uno storico di circa 8 anni. Come detto in precedenza, questo periodo si può allungare riducendo la frequenza, o accorciare aumentando il numero di campionamenti.

**N.B.:** Oltre a quelli definiti sopra, vengono eseguiti sempre una serie di campionamenti in corrispondenza dell'accensione e dello spegnimento.

# <u>Attenzione:</u> i dati registrati attraverso i campionamenti <u>non</u> si possono visualizzare sul display del DIMmy: sono scaricabili solamente tramite la porta seriale USB del quadro e leggibili dall'apposito software di telecontrollo.

#### 5.2.2. Programmazione allarmi

Grazie a questa funzione è possibile scegliere quali allarmi funzionali abilitare e quali tipi di interventi eseguire.

Prima di entrare nel dettaglio, è necessario distinguere i due tipi di allarme gestiti dal quadro, che sono:

#### 1. Allarmi di sistema

Si tratta di segnalazioni su **guasti al quadro**, quali: bruciature di fusibili, anomalie dei moduli di controllo, ecc.

#### 2. Allarmi funzionali

Sono segnalazioni su **anomalie** riscontrate sulla linea di alimentazione o sul carico, quali: correnti fuori soglia, tensioni fuori soglia, ecc.

Essendo gli allarmi di sistema sempre attivi, di seguito sono illustrati solo gli allarmi funzionali.

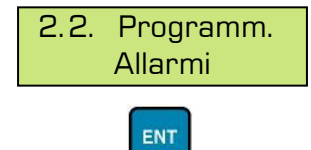

## 5.2.2.1. Attivati

Dal menù di programmazione allarmi, con la pressione del tasto ENT si accede ai seguenti sottomenù:

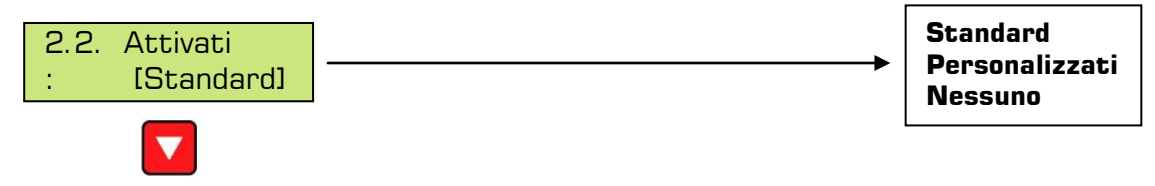

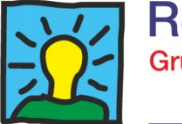

La prima pagina è quella relativa alle impostazioni degli allarmi; viene effettuata la scelta dei tipi di **allarmi funzionali** da abilitare:

- Standard: si tratta di allarmi con soglie preimpostate, non modificabili;
- **Personalizzati**: attivando questi allarmi, si può programmare i vari parametri (soglie e tipo di intervento) sulla base delle proprie esigenze;
- **Nessuno**: non viene gestito nessun tipo di allarme funzionale (rimangono comunque gli allarmi di sistema).

Per selezionare ed attivare una di queste opzioni e sufficiente premere il tasto ENT , selezionare il tipo di programmazione desiderata e confermare nuovamente con ENT.

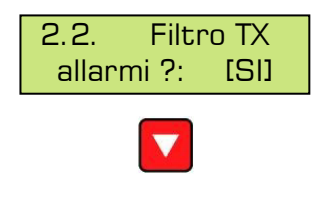

Scorrendo con il tasto PGDN appare la pagina relativa alla funzione di filtro trasmissione allarmi. L'opzione ha la funzione di verificare l'autenticità degli allarmi sfruttando il tempo di persistenza. Con questa funzione attivata si eliminano gli allarmi "momentanei", dovuti a cause esterne che si potrebbero generare durante il normale funzionamento.

#### 5.2.2.2. Standard

Gli allarmi standard presentano soglie e valori preimpostati non modificabili, associati ad un unico intervento di **registrazione** così strutturato:

• La data, l'ora, il tipo di allarme, la fase sulla quale si è verificato, vengono registrati all'interno della memoria del DIMmy. La lettura degli allarmi può avvenire tramite il software con le modalità descritte di seguito.

Premendo ENT dalla pagina degli **allarmi standard**, si accede ai seguenti parametri (di **sola lettura**):

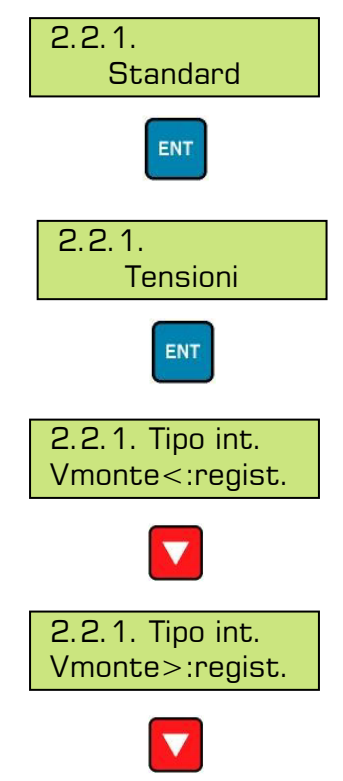

Gli allarmi di tensione sono unici per ogni fase, quindi i valori impostati sono unici per le tre fasi, e sufficiente che una sola fase superi il valore di soglia per generare il relativo allarme

La pagina informa che, nel caso in cui la tensione sia inferiore al valore minimo impostato, viene eseguita una registrazione dell'allarme (data, ora, fase, tipo di allarme)

La pagina informa che, nel caso in cui la tensione sia superiore al valore massimo impostato, viene eseguita una registrazione dell'allarme (data, ora, fase, tipo di allarme)

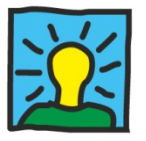

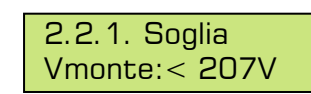

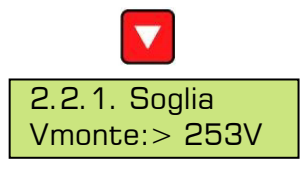

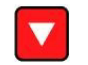

La pagina informa sul valore minimo raggiungibile prima che si attivi la registrazione dell'allarme.

La pagina informa sul valore massimo raggiungibile prima che si attivi la registrazione dell'allarme.

# IMPORTANTE: I valori delle soglie minima e massima della tensione sono riferiti ad una tensione di esercizio di 230V. Questi valori dipendono dalla "taglia" del quadro e dalla tensione di esercizio.

Nella tabella sottostante, invece, sono riportate le formule utilizzate dal DIMmy per calcolare le soglie minima (Vm>) e massima (Vm<) della tensione del quadro, in funzione della tensione di esercizio impostata:

| Vm> = V eserc. +10% | La soglia superiore equivale al 10% in più della tensione di esercizio  |
|---------------------|-------------------------------------------------------------------------|
| Vm< = V eserc10%    | La soglia inferiore equivale al 10% in meno della tensione di esercizio |

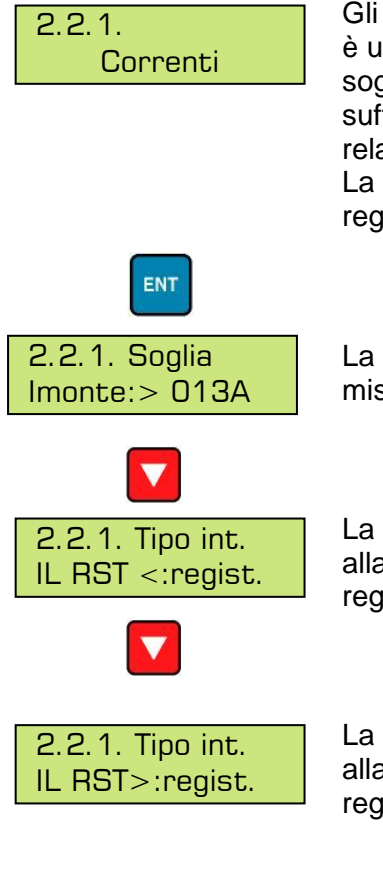

Gli allarmi di corrente sono suddivisi in due categorie distinte, la prima è unica per ogni fase e genera una registrazione al superamento della soglia di corrente massima in funzione della taglia del quadro, e sufficiente che una sola fase superi il valore di soglia per generare il relativo allarme

La seconda categoria e suddivisa sulle tre fasi e genera fino a tre registrazioni in base ai livelli di superamento della soglia impostata

La pagina informa sul valore massimo raggiungibile dalla **corrente** misurata dal DIMmy prima che si attivi la registrazione dell'allarme.

La pagina informa sul tipo di intervento in caso di attivazione di allarme su una singola fase della corrente. In questo caso sarà una registrazione.

La pagina informa sul tipo di intervento in caso di attivazione di allarme su una singola fase della corrente. In questo caso sarà una registrazione.

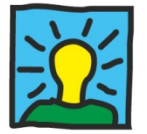

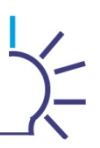

<u>IMPORTANTE</u>: il valore di soglia della corrente di linea, indicato nelle videate sopra (13A), è riferito a un quadro tipico da 8 kVA

Questi valori dipendono dalla "taglia" del quadro e dalla tensione di esercizio, come indicato più sotto.

Nella tabella seguente sono indicati i valori della soglia di corrente massima, in funzione del taglia tipo di quadro, al di sopra della quale viene registrato un allarme:

| QUADRO TIPO | SOGLIA CORRENTE MASSIMA [A] |
|-------------|-----------------------------|
| 03 Monofase | 13                          |
| 07 Monofase | 30                          |
| 12 Monofase | 50                          |
| 15 Monofase | 65                          |
| 08 Trifase  | 13                          |
| 11 Trifase  | 16                          |
| 16 Trifase  | 24                          |
| 21 Trifase  | 30                          |
| 26 Trifase  | 38                          |
| 36 Trifase  | 50                          |
| 45 Trifase  | 65                          |
| 55 Trifase  | 80                          |
| 66 Trifase  | 95                          |
| 75 Trifase  | 114                         |
| 90 Trifase  | 129                         |
| 110 Trifase | 160                         |
| 140 Trifase | 190                         |

Nelle videate successive vengono descritti gli allarmi di corrente suddivisi per le singole fasi e che generano fino a tre registrazioni in base ai livelli di superamento della soglia impostata

La zona di "funzionamento regolare" e definita dal valore di corrente uguale a 0 e dal valore della soglia di corrente massima, in funzione della taglia del quadro, in questo modo si viene a creare una zona di "funzionamento regolare" entro il quale non vengono generati gli allarmi.

Al superamento della zona di "funzionamento regolare", e a seconda di quanto ci sia allontana da questa zona, vengono definiti 3 livelli di "degrado".

Questi livelli di degrado sono da intendersi come degli allarmi veri e propri che vengono definiti come soglia di primo, secondo e terzo livello di degrado.

I limiti che definiscono le zone di degrado sono automaticamente calcolati e definiti come ½ della differenza tra i valori di soglia minima e massima.

Le soglie sono differenziate per fase mentre il "tipo di intervento" per ogni allarme, pur mantenendo soglie distinte, è unico e valido per le 3 fasi.

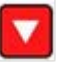

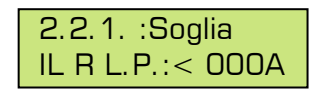

La pagina informa sul valore minimo **della corrente** raggiungibile sulla fase R prima dell'attivazione dell'allarme. (negli allarmi standard la soglia minima è sempre 0A

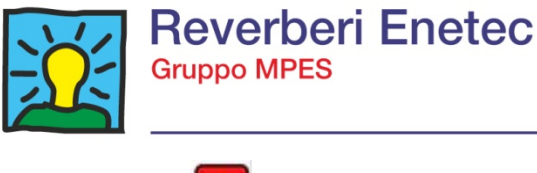

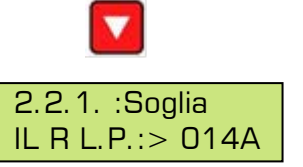

La pagina informa sul valore massimo raggiungibile sulla fase R, prima dell'attivazione dell'allarme.

Le precedenti impostazioni sono quelle che fanno riferimento alla sola fase **R** pertanto le due videate suddette sono ripetute nel menù per indicare i valori di soglia delle fasi **S** e **T** 

Nella tabella seguente sono indicati i valori della soglia di corrente massima in funzione del tipo di quadro, al di sopra della quale vengono registrati gli allarmi dei tre livelli di degrado:

| QUADRO TIPO | Corrente di intervento<br>primo livello di<br>degrado | Corrente di intervento<br>secondo livello di<br>degrado | Corrente di intervento<br>terzo livello di<br>degrado |
|-------------|-------------------------------------------------------|---------------------------------------------------------|-------------------------------------------------------|
| 03 Monofase | 14                                                    | 21                                                      | 28                                                    |
| 07 Monofase | 32                                                    | 48                                                      | 64                                                    |
| 12 Monofase | 53                                                    | 79.5                                                    | 106                                                   |
| 15 Monofase | 68                                                    | 102                                                     | 136                                                   |
| 08 Trifase  | 14                                                    | 21                                                      | 28                                                    |
| 11 Trifase  | 17                                                    | 25.5                                                    | 34                                                    |
| 16 Trifase  | 25                                                    | 37.5                                                    | 50                                                    |
| 21 Trifase  | 32                                                    | 48                                                      | 64                                                    |
| 26 Trifase  | 40                                                    | 60                                                      | 80                                                    |
| 36 Trifase  | 53                                                    | 79.5                                                    | 106                                                   |
| 45 Trifase  | 68                                                    | 102                                                     | 136                                                   |
| 55 Trifase  | 84                                                    | 126                                                     | 168                                                   |
| 66 Trifase  | 100                                                   | 150                                                     | 200                                                   |
| 75 Trifase  | 120                                                   | 180                                                     | 240                                                   |
| 90 Trifase  | 136                                                   | 204                                                     | 272                                                   |
| 110 Trifase | 168                                                   | 252                                                     | 336                                                   |
| 140 Trifase | 200                                                   | 300                                                     | 400                                                   |

Nelle successive videate vengono descritti gli allarmi generati dalla corrente di dispersione differenziale (questa funzionalità è opzionale e quindi è presente solo se implementata)

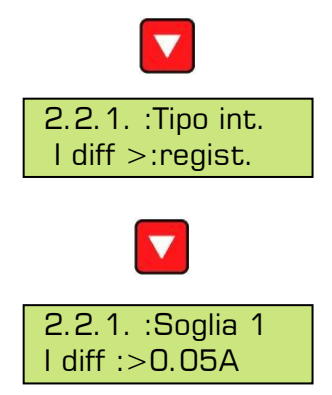

La pagina informa sul tipo di intervento in caso di attivazione di allarme della corrente differenziale. In questo caso sarà una registrazione. (opzionale).

La pagina informa sul valore massimo raggiungibile della corrente differenziale prima dell'attivazione dell'allarme. (Opzionale)

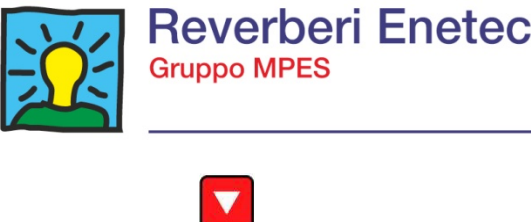

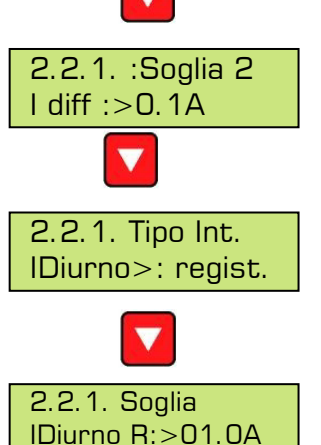

La pagina informa sul valore massimo raggiungibile della corrente differenziale prima dell'attivazione dell'allarme. (Opzionale)

La pagina informa sul tipo di intervento in caso di attivazione di allarme della corrente differenziale. In questo caso sarà una registrazione.

Previo cablaggio adeguato, orologio astronomico programmato e funzione abilitata, viene generata una registrazione quando la corrente assorbita durante il giorno supera il valore di soglia.

Le suddette impostazioni sono quelle che fanno riferimento alla sola fase **R** pertanto le quattro videate suddette sono ripetute nel menù per indicare i valori minimi e massimi delle fasi **S** e **T**.

#### 5.2.2.3. Personalizzati

A differenza degli allarmi standard che presentano soglie e valori preimpostati non modificabili, scegliendo come "attivati" gli allarmi **personalizzati**, l'utente può decidere gli eventi ai quali attribuire la segnalazione e l'intervento di ogni allarme funzionale.

#### Gli interventi possibili, a seconda del tipo di allarme funzionale, possono essere:

- **Registrazione**: la data, l'ora, il tipo di allarme, la fase sulla quale si è verificato, vengono registrati all'interno della memoria del DIMmy. La lettura degli allarmi può avvenire tramite display, con le modalità descritte di seguito, oppure attraverso l'apposito software, previo scarico dei dati registrati da seriale o in modo remoto (telelettura).
- **Chiamata**: In caso di allarme viene eseguita una chiamata al centro di controllo, con la quale il quadro comunica i dati dell'allarme registrato. L'allarme viene poi gestito dall'apposito software di telecontrollo, a seconda dei criteri impostati. Per l'esecuzione di questo tipo di intervento sono necessarie alcune condizioni:
  - che esista un centro di telecontrollo;
  - che il quadro sia predisposto al telecontrollo, quindi che abbia all'interno un sistema di comunicazione (modem radio, modem GSM, modem linea commutata, cavo seriale);
  - che sia stato precedentemente impostato, sul DIMmy, il numero di telefono del centro di controllo da chiamare (come descritto in seguito).

E' consigliabile optare per la scelta "chiamata" solo in caso di allarmi gravi, o comunque in grado di pregiudicare la sicurezza o di ridurre notevolmente il servizio offerto dall'impianto.

In caso di fallimento del primo tentativo di chiamata, il quadro prova a richiamare fino a 3 (tre) volte. Se tutti i tentativi falliscono, l'allarme rimane comunque registrato nella memoria del DIMmy.

- SMS: In concomitanza all'evento di allarme, viene inviato un SMS al tecnico reperibile passando attraverso il SW di telegestione Maestro o direttamente al tecnico. Le informazioni riportate nel corpo del messaggio saranno le seguenti: CODICE UTENTE + IMPIANTO, DATA EVENTO, ORA EVENTO, STATO, CODICE ALLARME, DESCRIZIONE ALLARME
- **By-pass + chiamata**: in caso di allarme viene eseguito sia un by-pass (non attivo) che la chiamata al centro di controllo, come descritto più sopra.

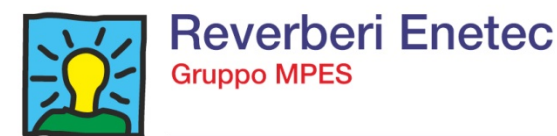

- By-pass + SMS: in caso di allarme viene eseguito sia un by-pass (non attivo) che l'invio dell'SMS
- Chiamata + SMS: in caso di allarme viene eseguita sia la chiamata al centro di controllo che l'invio dell'SMS
- **By-pass + Chiamata + SMS**: in caso di allarme viene eseguito sia il By-Pass (non attivo) sia la chiamata al centro di controllo che l'invio dell'SMS

<u>Attenzione:</u> Qualsiasi tipo di intervento venga scelto per i vari allarmi, <u>la registrazione</u> <u>avviene sempre</u>. Se si opta per l'intervento di chiamata, l'allarme viene comunque registrato all'interno della memoria del DIMmy.

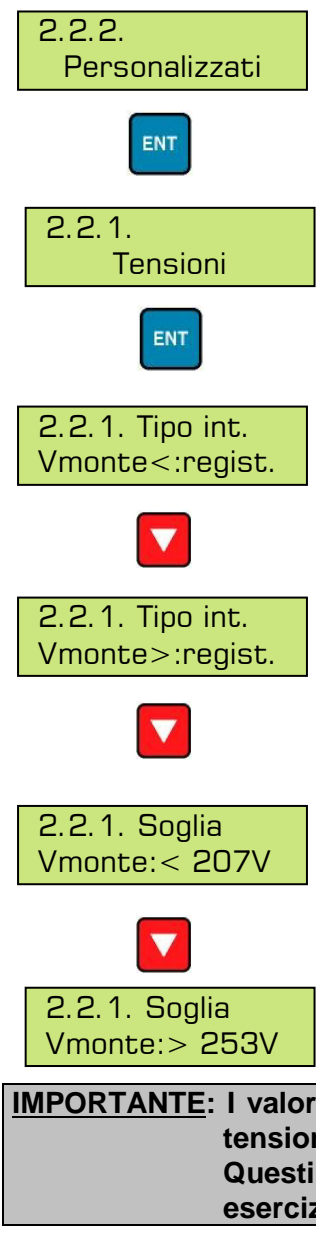

Premendo ENT dalla pagina degli allarmi personalizzati, si accede alle pagine che permettono di impostare sia i valori delle soglie, sia i tipi di interventi da eseguire in presenza di un allarme:

Gli allarmi di tensione sono unici per ogni fase, quindi i valori impostati sono unici per le tre fasi, e sufficiente che una sola fase superi il valore di soglia per generare il relativo allarme

In questa pagina è possibile impostare il tipo di intervento per tensione nel caso in cui la tensione a monte sia inferiore al valore minimo impostato, inoltre viene eseguita una registrazione dell'allarme (data, ora, fase, tipo di allarme)

In questa pagina è possibile impostare il tipo di intervento per tensione nel caso in cui la tensione a monte sia superiore al valore massimo impostato, inoltre viene eseguita una registrazione dell'allarme (data, ora, fase, tipo di allarme)

In questa pagina è possibile impostare la soglia di tensione minima raggiungibile prima che si attivi la registrazione dell'allarme.

In questa pagina è possibile impostare la soglia di tensione massima raggiungibile prima che si attivi la registrazione dell'allarme.

IMPORTANTE: I valori delle soglie minima e massima della tensione sono riferiti ad una tensione di esercizio di <u>230V.</u> Questi valori dipendono dalla "taglia" del quadro e dalla tensione di esercizio.

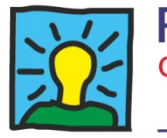

Nella tabella sottostante, invece, sono riportate le formule utilizzate dal DIMmy per calcolare le soglie minima (Vm>) e massima (Vm<) della tensione a monte del quadro, in funzione della tensione di esercizio impostata:

| Vm> = V eserc. +10% | La soglia superiore equivale al 10% in più della tensione di esercizio  |
|---------------------|-------------------------------------------------------------------------|
| Vm< = V eserc10%    | La soglia inferiore equivale al 10% in meno della tensione di esercizio |

2.2.1. Correnti ENT 2.2.1. Soglia Imonte:> 013A 2.2.1. Tipo int. IL RST <:regist. 2.2.1. Tipo int. IL RST <:regist. Gli allarmi di corrente sono suddivisi in due categorie distinte, la prima è unica per ogni fase e genera l'intervento impostato al superamento della soglia di corrente minima e massima in funzione della taglia del quadro, e sufficiente che una sola fase superi il valore di soglia per generare il relativo allarme

La seconda categoria e suddivisa sulle tre fasi e genera fino a tre interventi in base ai livelli di superamento della soglia impostata

In questa pagina è possibile impostare il valore massimo raggiungibile dalla **corrente** misurata dal DIMmy prima che si attivi la registrazione dell'allarme.

In questa pagina è possibile impostare il tipo di intervento in caso di attivazione di allarme su una singola fase della corrente a monte. In questo caso sarà una registrazione.

In questa pagina è possibile impostare il tipo di intervento in caso di attivazione di allarme su una singola fase della corrente a monte. In questo caso sarà una registrazione.

<u>IMPORTANTE</u>: il valore di soglia della corrente di linea, indicato nelle videate sopra (13A), è riferito a un quadro tipico da 8 kVA

Questi valori dipendono dalla "taglia" del quadro e dalla tensione di esercizio, come indicato più sotto.

Nella tabella seguente sono indicati i valori della soglia di corrente massima impostabili, in funzione del taglia tipo di quadro, al di sopra della quale viene eseguito il tipo di intervento impostato:

| QUADRO TIPO | SOGLIA CORRENTE MASSIMA [A] |
|-------------|-----------------------------|
| 03 Monofase | 13                          |
| 07 Monofase | 30                          |
| 12 Monofase | 50                          |
| 15 Monofase | 65                          |
| 08 Trifase  | 13                          |
| 11 Trifase  | 16                          |
| 16 Trifase  | 24                          |
| 21 Trifase  | 30                          |

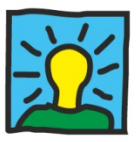

| 26 Trifase  | 38  |  |
|-------------|-----|--|
| 36 Trifase  | 50  |  |
| 45 Trifase  | 65  |  |
| 55 Trifase  | 80  |  |
| 66 Trifase  | 95  |  |
| 75 Trifase  | 114 |  |
| 90 Trifase  | 129 |  |
| 110 Trifase | 160 |  |
| 140 Trifase | 190 |  |
|             |     |  |

Nelle videate successive vengono impostati gli allarmi di corrente suddivisi per le singole fasi e che generano fino a tre interventi (come impostato precedentemente) in base ai livelli di superamento delle soglie impostate

La zona di "funzionamento regolare" e definita dal valore della soglia di corrente minima e dal valore della soglia di corrente massima impostata, in questo modo si viene a creare una zona di "funzionamento regolare" entro il quale non vengono generati gli allarmi.

Al superamento della zona di "funzionamento regolare", e a seconda di quanto ci sia allontana da questa zona, vengono definiti 3 livelli di "degrado".

Questi livelli di degrado sono da intendersi come degli allarmi veri e propri che vengono definiti come soglia di primo, secondo e terzo livello di degrado.

I limiti che definiscono le zone di degrado sono automaticamente calcolati e definiti come ½ della differenza tra i valori di soglia minima e massima.

Non è possibile impostare valori di soglia di corrente massima superiori ai valori di taglia del quadro

Le soglie sono differenziate per fase mentre il "tipo di intervento" per ogni allarme, pur mantenendo soglie distinte, è unico e valido per le 3 fasi.

Tutti questi allarmi vengono comunque registrati e, come detto, sono impostabili per quanto riguarda l'azione da compiere ( chiamata, SMS, ecc).

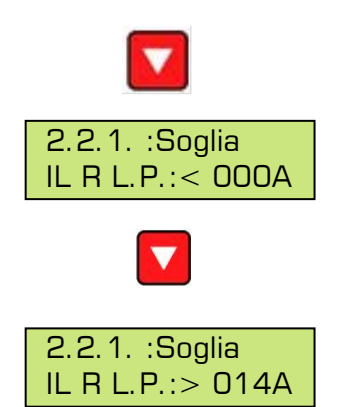

In questa pagina viene impostato il valore minimo raggiungibile sulla fase R prima dell'attivazione dell'allarme di primo degrado.

In questa pagina viene impostato il valore massimo raggiungibile sulla fase R prima dell'attivazione dell'allarme di primo degrado

Le precedenti impostazioni sono quelle che fanno riferimento alla sola fase **R** pertanto le due videate suddette sono ripetute nel menù per indicare i valori di soglia delle fasi **S** e **T** 

**IMPORTANTE**: In base alle impostazioni suddette vengono calcolate automaticamente le soglie di intervento del secondo e del terzo livello di degrado.

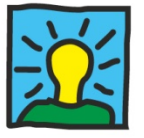

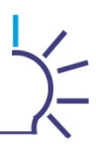

Nelle successive videate vengono descritti gli allarmi generati dalla corrente di dispersione differenziale (questa funzionalità è opzionale e quindi è presente solo se implementata)

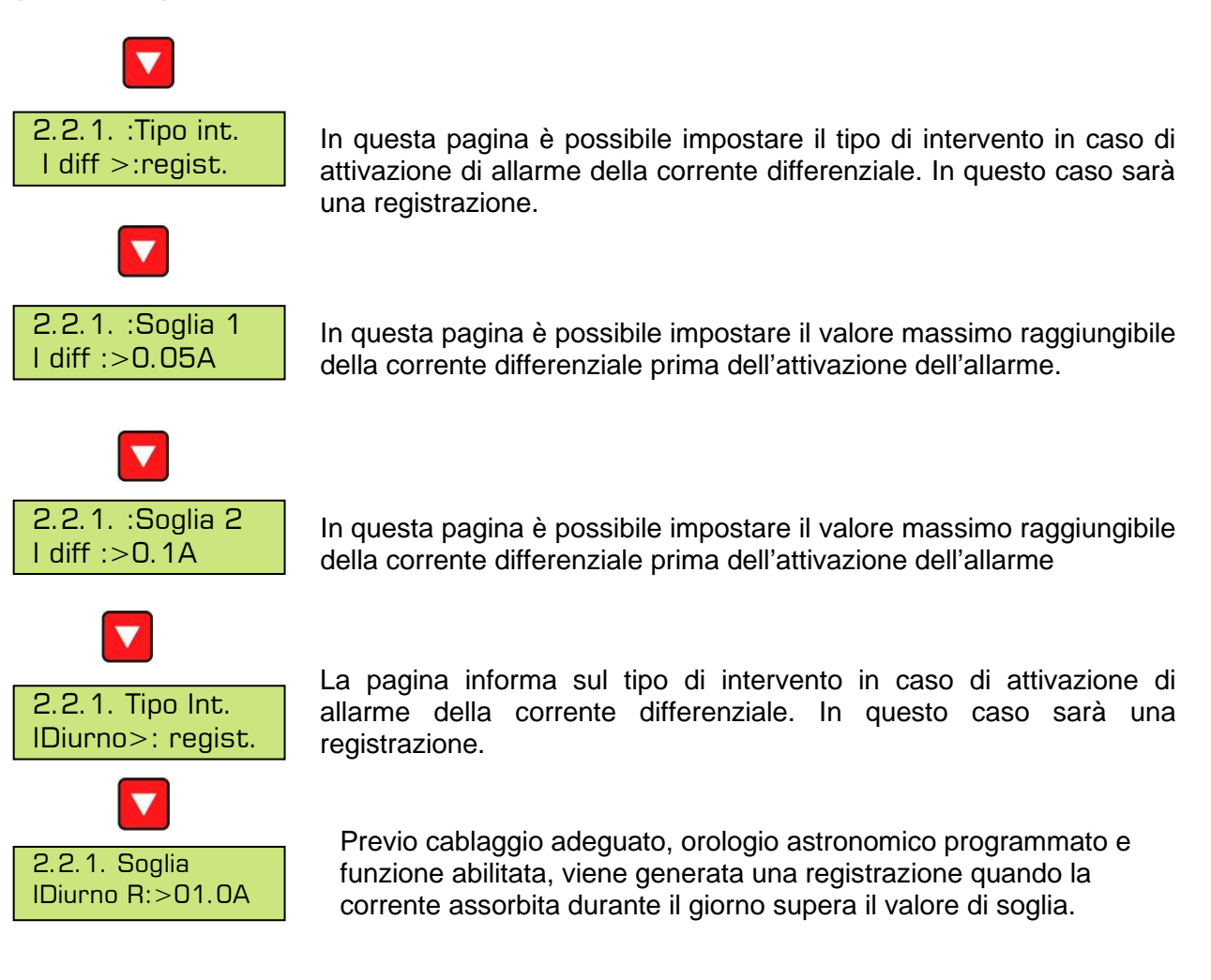

# Nelle successive videate vengono descritti gli allarmi generati dal valore della potenza assorbita dal quadro:

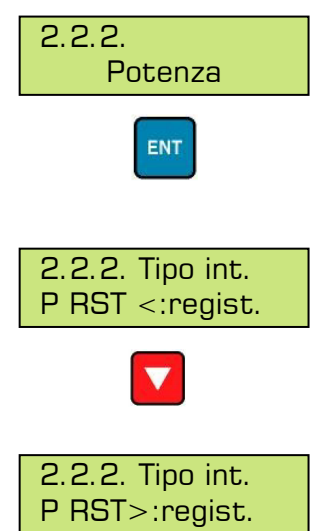

Gli allarmi di potenza sono suddivisi sulle tre fasi e generano fino a tre interventi in base ai livelli di superamento della soglia impostata

In questa pagina è possibile impostare il tipo di intervento in caso di attivazione di allarme su una singola fase della potenza assorbita inferiore al livello impostato. In questo caso sarà una registrazione.

In questa pagina è possibile impostare il tipo di intervento in caso di attivazione di allarme su una singola fase della potenza assorbita superiore al livello impostato. In questo caso sarà una registrazione.

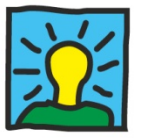

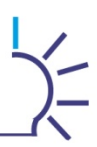

Nelle videate successive vengono impostati gli allarmi di potenza suddivisi per le singole fasi e che generano fino a tre interventi (come impostato precedentemente) in base ai livelli di superamento delle soglie impostate

La zona di "funzionamento regolare" e definita dal valore della soglia di potenza minima e dal valore della soglia di potenza massima impostata, in questo modo si viene a creare una zona di "funzionamento regolare" entro il quale non vengono generati gli allarmi.

Al superamento della zona di "funzionamento regolare", e a seconda di quanto ci sia allontana da questa zona, vengono definiti 3 livelli di "degrado".

Questi livelli di degrado sono da intendersi come degli allarmi veri e propri che vengono definiti come soglia di primo, secondo e terzo livello di degrado.

I limiti che definiscono le zone di degrado sono automaticamente calcolati e definiti come ½ della differenza tra i valori di soglia minima e massima.

Non è possibile impostare valori di soglia di potenza massima superiori ai valori di taglia del quadro

Le soglie sono differenziate per fase mentre il "tipo di intervento" per ogni allarme, pur mantenendo soglie distinte, è unico e valido per le 3 fasi.

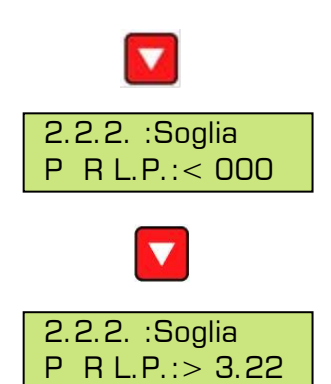

In questa pagina viene impostato il valore minimo della potenza raggiungibile sulla fase R prima dell'attivazione dell'allarme.

In questa pagina viene impostato il valore massimo della potenza raggiungibile sulla fase R, prima dell'attivazione dell'allarme.

Le precedenti impostazioni sono quelle che fanno riferimento alla sola fase **R** pertanto le due videate suddette sono ripetute nel menù per indicare i valori di soglia delle fasi **S** e **T**.

Nella tabella seguente sono indicati i valori delle soglie di potenza massima impostati di default, in funzione del taglia tipo di quadro, al di sopra della quale viene generato l'allarme di primo degrado e utilizzati per calcolare i valori di potenza per la generazione dell'allarme di secondo e terzo degrado (i valori di potenza minima di default sono impostati per tutte le taglie di quadro a 0)

| QUADRO TIPO | Soglia di Potenza di<br>intervento del primo<br>livello di degrado | Soglia di Potenza di<br>intervento del primo<br>livello di degrado | Soglia di Potenza di<br>intervento del primo<br>livello di degrado |
|-------------|--------------------------------------------------------------------|--------------------------------------------------------------------|--------------------------------------------------------------------|
| 03 Monofase | 3.22                                                               | 4,83                                                               | 6,44                                                               |
| 07 Monofase | 7.36                                                               | 11,04                                                              | 14,72                                                              |
| 12 Monofase | 12.19                                                              | 18,29                                                              | 24,38                                                              |
| 15 Monofase | 15.64                                                              | 23,46                                                              | 31,28                                                              |
| 08 Trifase  | 3.22                                                               | 4,83                                                               | 6,44                                                               |
| 11 Trifase  | 3.91                                                               | 5,87                                                               | 7,82                                                               |
| 16 Trifase  | 5.75                                                               | 8,63                                                               | 11,50                                                              |
| 21 Trifase  | 7.36                                                               | 11,04                                                              | 14,72                                                              |

DIMmy – Manuale d'installazione, uso e manutenzione rev.0

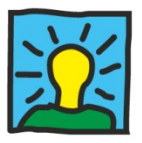

| 26 Trifase  | 9.20  | 13,80 | 18,40 |
|-------------|-------|-------|-------|
| 36 Trifase  | 12.19 | 18,29 | 24,38 |
| 45 Trifase  | 15.64 | 23,46 | 31,28 |
| 55 Trifase  | 19.32 | 28,98 | 38,64 |
| 66 Trifase  | 23.00 | 34,50 | 46,00 |
| 75 Trifase  | 27.60 | 41,40 | 55,20 |
| 90 Trifase  | 31.28 | 46,92 | 62,56 |
| 110 Trifase | 38.64 | 57,96 | 77,28 |
| 140 Trifase | 46.00 | 69,00 | 92,00 |

Nelle successive videate vengono descritti gli allarmi generati dal valore del  $\cos \varphi$  fuori soglia (indice di sfasamento tra corrente e tensione) :

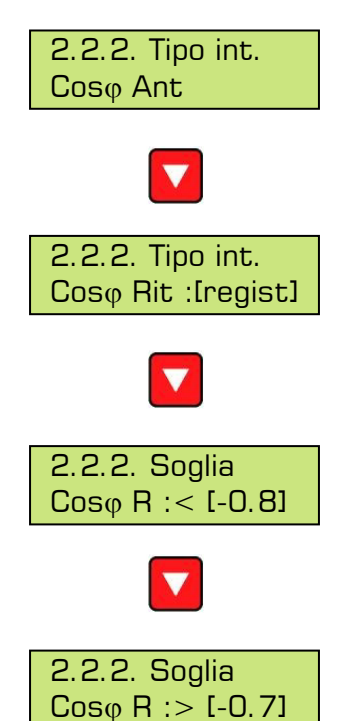

In questa pagina viene programmato il **tipo di intervento** in caso di allarme di  $cos\phi$  in anticipo ( $cos\phi$  induttivo) sulla soglia impostata Il tipo di intervento e unico per le tre fasi

In questa pagina viene programmato il **tipo di intervento** in caso di allarme di  $cos\phi$  in ritardo ( $cos\phi$  capacitivo) sulla soglia impostata Il tipo di intervento e unico per le tre fasi

In questa pagina viene impostato la soglia capacitiva sulla fase R al di sotto della quale viene generato l'intervento programmato

In questa pagina viene impostato la soglia induttiva sulla fase R al di sotto della quale viene generato l'intervento programmato

Le ultime due videate suddette sono ripetute nel menù per indicare i valori minimi e massimi delle fasi **S** e **T**.

#### 5.2.3. Programmazione porto I/O locale

Nel menù dei parametri di funzionamento, la terza videata che appare scorrendo con il tasto PGDN, è quella che permette l'impostazione degli ingressi/uscite digitali presenti sul DIMmy, RAM e relativi moduli SLAVE.

Questa pagina è sempre presente, ma è funzionante solo nel caso in cui il DIMmy abbia a bordo l'opzione degli I/O per il telecontrollo.

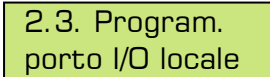

Premendo ENT dalla pagina "**Program. Porto I/O locale**", si accede alle seguenti videate:

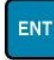

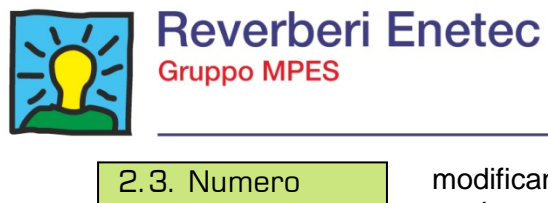

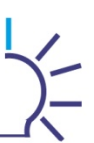

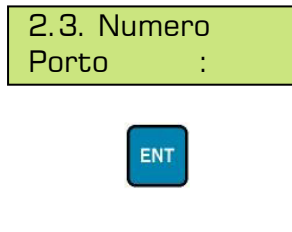

modificando il valore da 00, 02, 03, ..., fino 15, si va a selezionare su quale modulo vengono programmati gli ingressi e le uscite. Infatti il DIMmy è in grado di supportare n° 14 moduli di espansione I/O SLAVE. Lo "00" si riferisce al modulo RAM (quando presente). Il "15" si riferisce al modulo DIMmy I porti dallo "02" al "14" si riferiscono ai moduli Slave tipo IOM Per programmare gli I/O occorre premere ENT dalla pagina **N° porto,** dopo che è apparso il cursore inserire il numero di Porto relativo al modulo che si vuole programmare e premere nuovamente ENT per accedere al sottomenù.

La videata che appare identifica il n° del bit (I/O) da programmare. Per ognuno di questi bit è possibile impostare alcuni parametri, per fare in modo che il cambiamento di stato generi un particolare allarme e/o esegua un determinato intervento.

Per ogni numero di I/O si scelga dalla finestra "Numero bit", premendo ENT appaiono sei videate di impostazione. In alto a sinistra, dopo l'indice della pagina, compare il numero dell'I/O che si sta configurando.

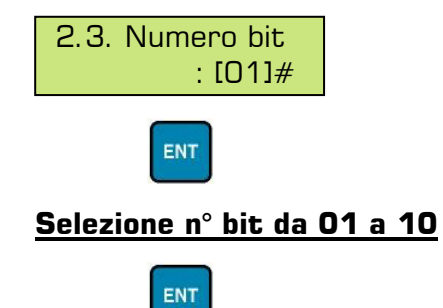

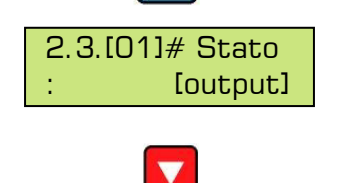

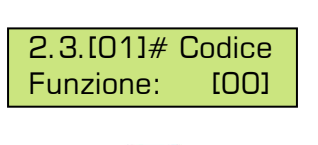

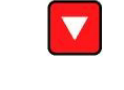

Questa pagina è quella che permette di configurare la porta o **come ingresso (input) o come uscita (output)**. Per modificare: premere ENT, variare con PGUP e PGDN, confermare con ENT.

Questa pagina è relativa al **codice funzione** che si vuole abbinare all'I/O: in corrispondenza di un cambiamento di stato, viene generato un allarme con il codice funzione impostato.

I codici funzione impostabili sono quelli attivi, elencati nella tabella illustrata al **cap. 5.6.** relativo agli allarmi.

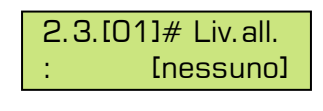

Questa pagina è quella che determina **l'evento di allarme**. Le scelte possibili sono:

- **Nessuno**: non viene generato nessun tipo di allarme in corrispondenza di una variazione dell'I/O
- **Fronte positivo**: viene generato un allarme in corrispondenza del passaggio da basso ad alto (da livello logico 0 a livello logico 1)
- Fronte negativo: viene generato un allarme in corrispondenza del passaggio da alto a basso (da livello logico 1 a livello logico 0).

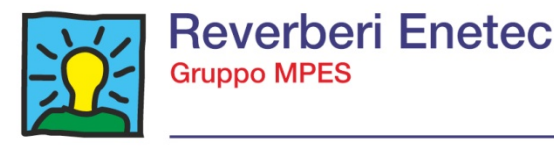

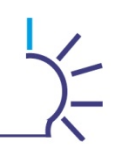

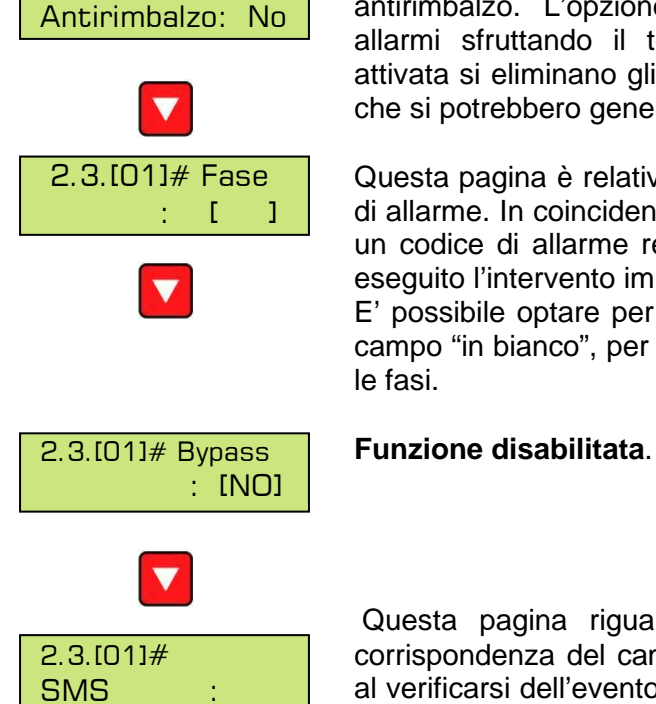

2.3.[01]# Filtro

In questa pagina è possibile impostare la funzione del Filtro antirimbalzo. L'opzione ha la funzione di verificare l'autenticità degli allarmi sfruttando il tempo di persistenza. Con questa funzione attivata si eliminano gli allarmi "momentanei", dovuti a cause esterne che si potrebbero generare durante il normale funzionamento.

Questa pagina è relativa **alla fase** a cui si desidera abbinare l'evento di allarme. In coincidenza di un cambiamento di stato, verrà registrato un codice di allarme relativo alla fase impostata e per questa verrà eseguito l'intervento impostato nelle due pagine successive.

E' possibile optare per una delle tre fasi R, S o T, oppure lasciare il campo "in bianco", per allarmi generici o che possono riguardare tutte le fasi.

Questa pagina riguarda l'abilitazione dell'intervento di **SMS**, in corrispondenza del cambiamento di stato della porta. Scegliendo **SI**, al verificarsi dell'evento il quadro invia un SMS al centro di controllo o direttamente al tecnico reperibile comunicando il codice ed i dati dell'allarme.

Perchè questo tipo di intervento funzioni, devono essere preventivamente verificate le condizioni illustrate al **par. 5.2.2.3.,** alla voce "**chiamata**".

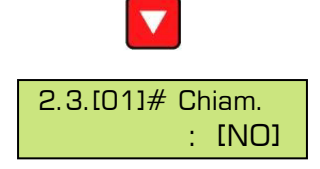

Questa pagina riguarda l'abilitazione dell'intervento di **chiamata**, in corrispondenza del cambiamento di stato della porta. Scegliendo **SI**, al verificarsi dell'evento il quadro effettua una chiamata al centro di controllo comunicando il codice ed i dati dell'allarme.

Perchè questo tipo di intervento funzioni, devono essere preventivamente verificate le condizioni illustrate al **par. 5.2.2.3.**, alla voce "**chiamata**".

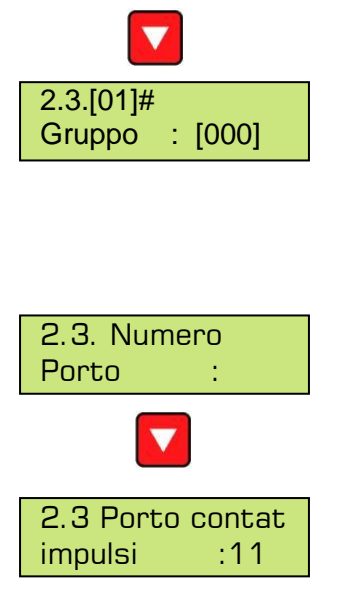

Viene definito un "allarme cumulativo" FNxx un allarme che viene generato quando un insieme di ingressi che sono stati associati in un gruppo si trovano tutti nello stato di allarme.

Per realizzare questi "gruppi" in questa pagina viene editato il gruppo di appartenenza che vanno da 128 a 134 (quindi fino a max 7 gruppi)

Ritornando alla pagina "Numero porto" e premendo ENT si accede alle seguenti pagine:

In questa pagina si imposta il numero di porto per il contatore di impulsi; una volta impostato si accede alle sottopagine di attivazione contatore 1 e 2, misure e peso impulso, espresso in kWh.

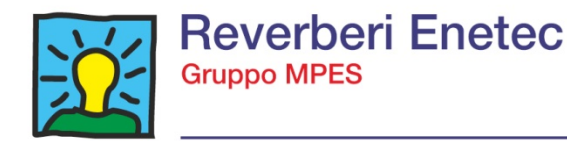

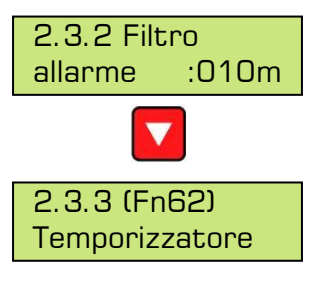

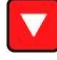

In questa pagina è possibile impostare il ritardo della segnalazione di un allarme in chiamata per il tempo impostato. Questo per verificare la reale condizione di allarme.

In questa pagina è possibile impostare una uscita digitale a funzionare come timer giornaliero con orario di attivazione e disattivazione, ovviamente l'uscita digitale relativa dovrà essere programmata con la funzione Fn62. Da questa pagina premendo ENT si accede a due sottopagine dove è possibile impostare l'orario di attivazione e di disattivazione dell'uscita digitale.

L'orario 00h00m è, come detto in precedenza, un orario fittizio che non corrisponde a nessun orario reale: **Ia mezzanotte deve essere indicata come 24h00m.** 

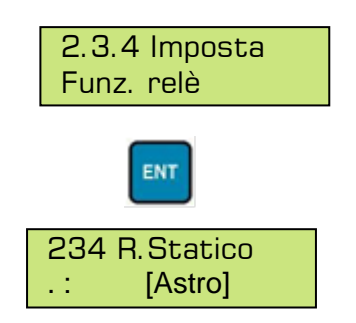

Da questa pagina premendo ENT si accede a una sottopagina dove è possibile impostare il funzionamento dell'uscita a relè del modulo DIMmy

In questa pagina si imposta il funzionamento del relè 2 a scelta tra quelli sotto elencati.

Astro II relè si attiva in accordo alla funzionalità dei cicli dell'orologio astronomico, (vedi paragrafo 5.2.5)

Modem II relè viene utilizzato per il reset del modem a cadenza ciclica

I/O II relè viene associato alla funzione Fn impostata al Porto 15 bit 3 e 4

Forzatura ON II relè viene forzato nella posizione ON

Forzatura OFF II relè viene forzato nella posizione di OFF

#### 5.2.4. Ora legale

La quinta videata del menù relativo ai parametri di funzionamento permette di configurare la funzione di cambio automatico di orario per l'ora legale.

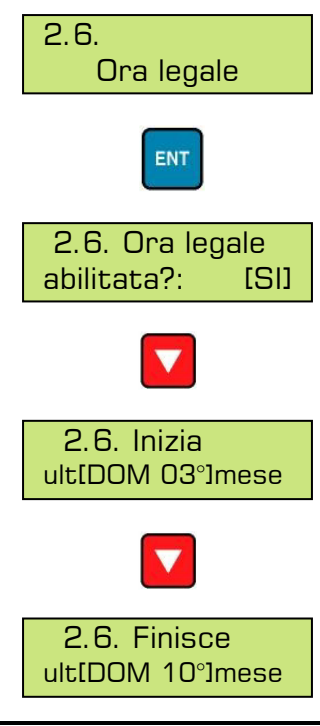

Premendo ENT, si accede alle tre pagine di impostazione:

Questa pagina può abilitare il servizio automatico di cambio dell'ora legale. Se si sceglie SI, il DIMmy reimposterà il proprio orologio interno in corrispondenza del cambio tra ora legale e solare e viceversa. Nel caso si seleziona NO, è necessario regolare l'orologio del DIMmy in modalità manuale.

Nella seconda e nella terza pagina si devono impostare **i mesi ed i giorni** in cui eseguire i **due cambi d'orario** nell'arco dell'anno: la prima riguarda il passaggio da orario solare ad orario legale (attualmente l'ultima domenica di marzo) la seconda il passaggio da orario legale ad orario solare (attualmente l'ultima domenica d'ottobre).

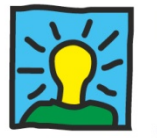

#### 5.2.5. Orologio astronomico

La funzione **Orologio astronomico** consente di effettuare l'accensione e lo spegnimento delle lampade, in funzione dell'ora in cui sorge e tramonta il sole. Tutto questo è possibile grazie alla precisione di un oscillatore al quarzo e alle potenzialità di un **moderno software** di calcolo; il quale determina per ogni giorno dell'anno, l'istante in cui sorge e tramonta il sole sfruttando i riferimenti terrestri (**latitudine e longitudine**) del luogo geografico.

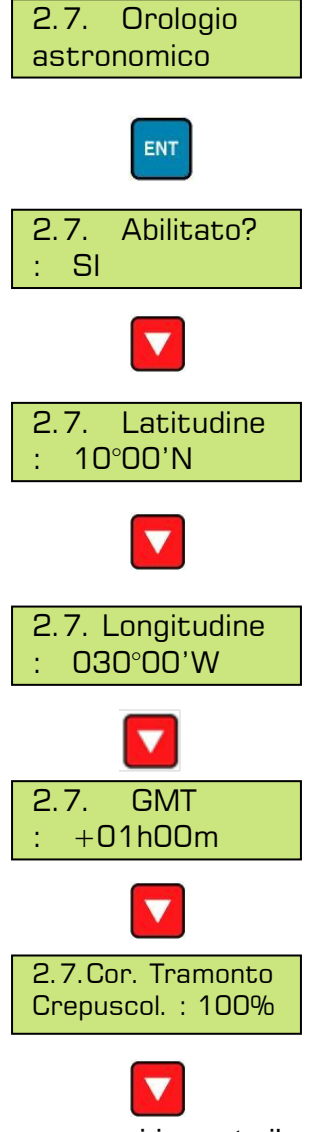

Questa pagina ha la funzione di abilitare o no la funzione dell'orologio astronomico. Per abilitarla è sufficiente premere nuovamente ENT e scegliere SI.

In questa pagina si inserisce il valore di latitudine dove è posto il quadro.

In questa pagina si inserisce il valore di longitudine dove è posto il quadro.

In questa pagina si inserisce la differenza di fuso orario con il meridiano di Greenwich (**GMT**).

In questa pagina è possibile inserire una percentuale generale di "crepuscolo" (cor. tramonto crepuscolare) per ottimizzare la curva d'accensione in funzione del luogo d'installazione. Inserendo il valore 0% l'impianto si accende all'orario di tramonto del sole (0% il crepuscolo "solare", sole sotto all'orizzonte-cielo chiaro);

invece se si imposta il valore al 100% si ritarda l'accensione al raggiungimento del crepuscolare civile rispetto al tramonto del sole; (100% il crepuscolo "civile" uguale a - 6° rispetto all'orizzonte che rappresenta il sole sotto all'orizzonte-cielo scuro). Valore consigliato: **60**.

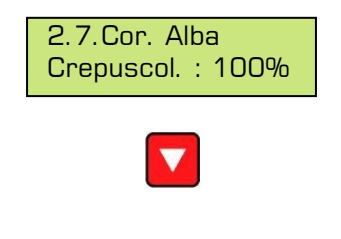

In questa pagina è possibile inserire una percentuale generale di "**crepuscolo**" (**cor. alba crepuscolare**) per ottimizzare la curva di spegnimento in funzione del luogo d'installazione. Inserendo il valore 0% l'impianto si spegne all'orario in cui sorge il sole (0% il crepuscolo "solare", sole sotto all'orizzonte - cielo chiaro); invece se si imposta il valore al 100% si anticipa lo spegnimento dell'impianto al raggiungimento dei – 6° rispetto all'orizzonte cioè il crepuscolo "civile" (il sole sotto all'orizzonte-cielo scuro). Consigliato valore **60**.

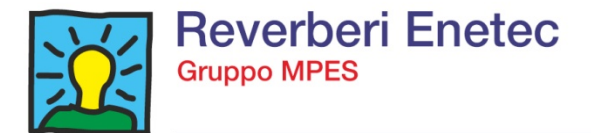

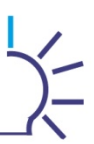

Attribuendo un valore del tempo in cui si ritarda l'accensione e si anticipa lo spegnimento dell'impianto, si può considerare il 100% come un tempo indicativo di circa 20 minuti.

<u>Attenzione:</u> il valore definito sopra è puramente indicativo perché dipendente dalla zona in cui è posizionato l'impianto.

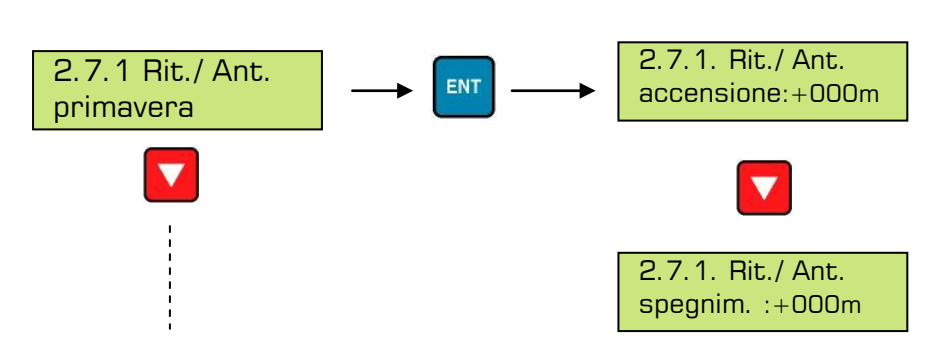

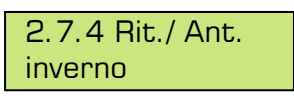

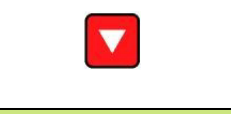

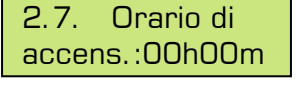

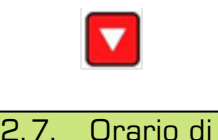

spegn. :00h00m

In questa pagina si può **visualizzare** l'orario di spegnimento dell'impianto con le impostazioni sopra settate. Modificando i vari dati si modifica l'orario di spegnimento dell'impianto.

Dalla settima fino alla decima pagina ci sono 4 schermate relative alle 4 stagioni. In queste videate si può ottimizzare ulteriormente l'orario

d'accensione/spegnimento dell'impianto. Infatti, si vanno ad inserire

In questa pagina si può visualizzare l'orario d'accensione

dell'impianto con le impostazioni sopra settate. Modificando i vari dati

minuti di ritardo/anticipo all'accensione e allo spegnimento.

<u>Attenzione:</u> le impostazioni riguardanti l'orologio astronomico sono attive solamente quando è stata abilitata la funzione di Orologio astronomico.

si modifica l'orario d'accensione dell'impianto.

#### 5.2.6. Controllo accensione impianto

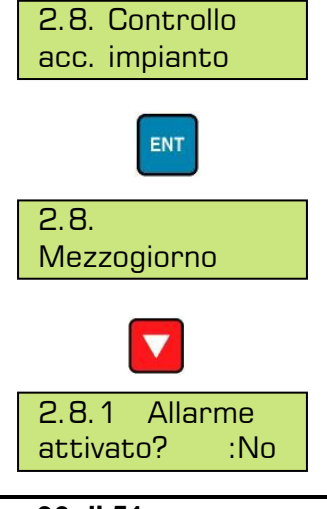

Questa funzionalità permette di controllare lo stato dell'impianto a mezzogiorno e a mezzanotte e di generare un allarme in caso il medesimo non si trovi nelle normali condizioni di funzionamento

Nelle sottopagine si impostano i parametri relativi al controllo da effettuare a mezzogiorno.

In questa pagina si abilita la generazione dell'allarme per anomalia rilevata a mezzogiorno

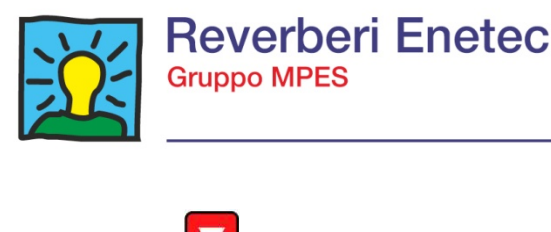

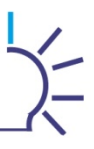

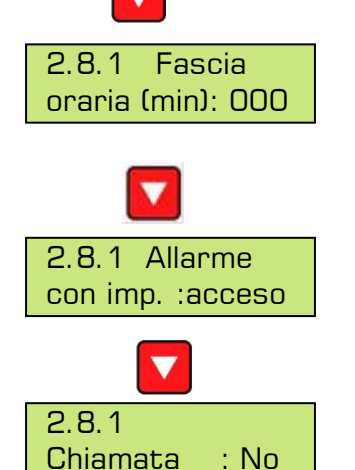

 $\nabla$ 

 $\nabla$ 

Mezzanotte

2.8.1

SMS

2.8.

In questa pagina si imposta un tempo di ritardo in minuti (max 60) calcolato da mezzogiorno dopo il quale viene generato l'allarme

In questa pagina si ha la possibilità di definire il livello di allarme, se con impianto acceso o spento.

In questa pagina si abilita la chiamata al software di controllo, in caso di allarme.

In questa pagina si decide se avvisare, in caso di allarme, via SMS, sempre attraverso il software di controllo.

In questa pagina le funzioni sono le stesse della pagina "Mezzogiorno", con l'unica differenza che il controllo avverrà nella mezzanotte.

#### 5.2.7. Gestione UPS Telecontrollo

: No

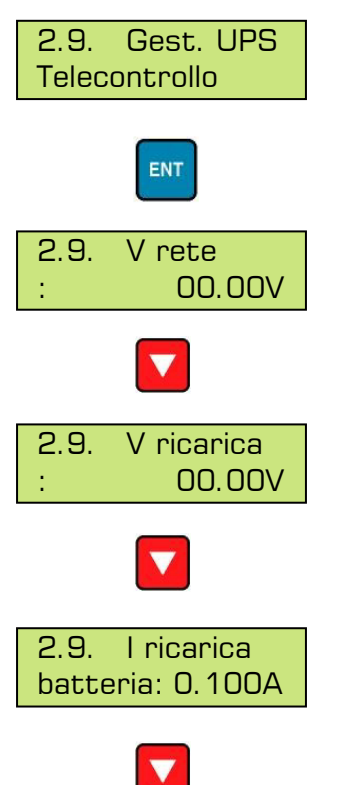

Questa pagina riporta la tensione di alimentazione del modulo RAM

In questa pagina è visualizzata la tensione di ricarica della batteria.

In questa pagina si Può VARIARE il valore di corrente per la ricarica della batteria; il valore è impostabile da 0 a 1A, **di default il valore è di 0.1A** 

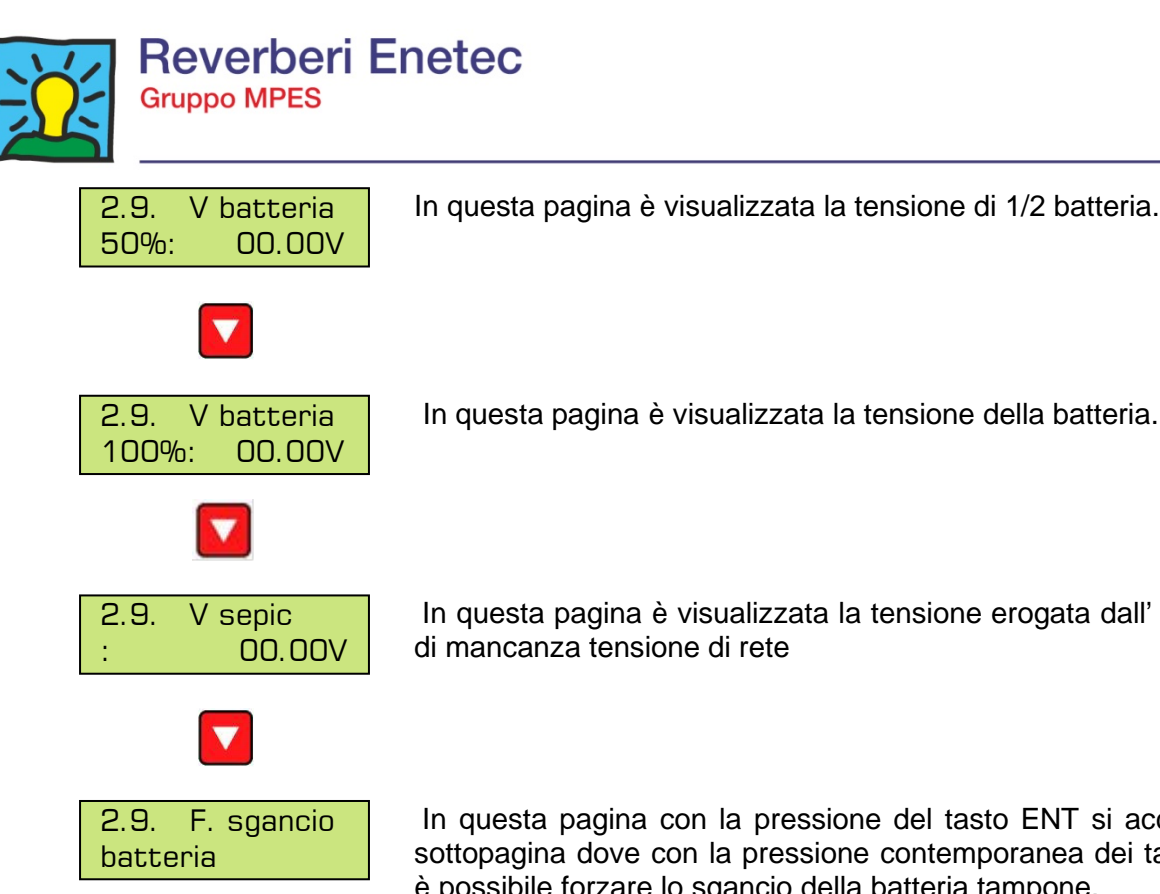

In questa pagina è visualizzata la tensione della batteria.

In questa pagina è visualizzata la tensione erogata dall' UPS in caso di mancanza tensione di rete

In questa pagina con la pressione del tasto ENT si accede ad una sottopagina dove con la pressione contemporanea dei tasti DX+ENT è possibile forzare lo sgancio della batteria tampone.

Durante i lunghi periodi in cui il quadro non è alimentato (ad esempio quando viene stoccato a magazzino) è indispensabile effettuare lo sgancio della battetria per evitare una scarica profonda della medesima. Quando il quadro viene alimentato da rete la batteria viene reinserita automaticamente

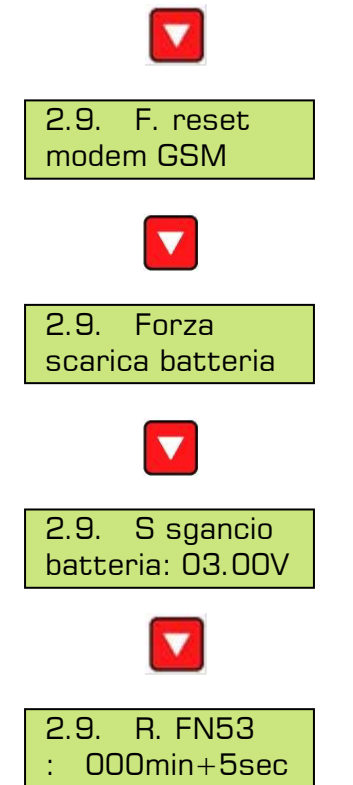

In questa pagina con la pressione del tasto ENT si accede ad una sottopagina dove con la pressione contemporanea dei tasti DX+ENT si ha la possibilità di forzare lo spegnimento del modem GSM collegato al modulo RAM (da utilizzare in caso di blocco del medesimo)

In questa pagina con la pressione del tasto ENT si accede ad una sottopagina dove con la pressione contemporanea dei tasti DX+ENT si ha la possibilità di effettuare la scarica della batteria in modo forzato.

In questa pagina con la pressione del tasto ENT si accede ad una sottopagina dove è possibile impostare la soglia di tensione a cui la batteria si sgancia. Di default il valore è di 3.0V

In questa pagina è possibile impostare un tempo di ritardo per la visualizzazione dell' allarme FN53.

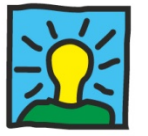

#### 5.3. MENU' "VISUALIZZAZIONE MISURE E I/O" (n.3)

Dalla pagina del menù principale, premendo ENT alla videata relativa alla visualizzazione delle misure attuali effettuate dal quadro (tensione, corrente, potenza,  $\cos\varphi$ , ecc.) e lo stato degli I/O. Ovviamente le pagine sono **di sola lettura**:

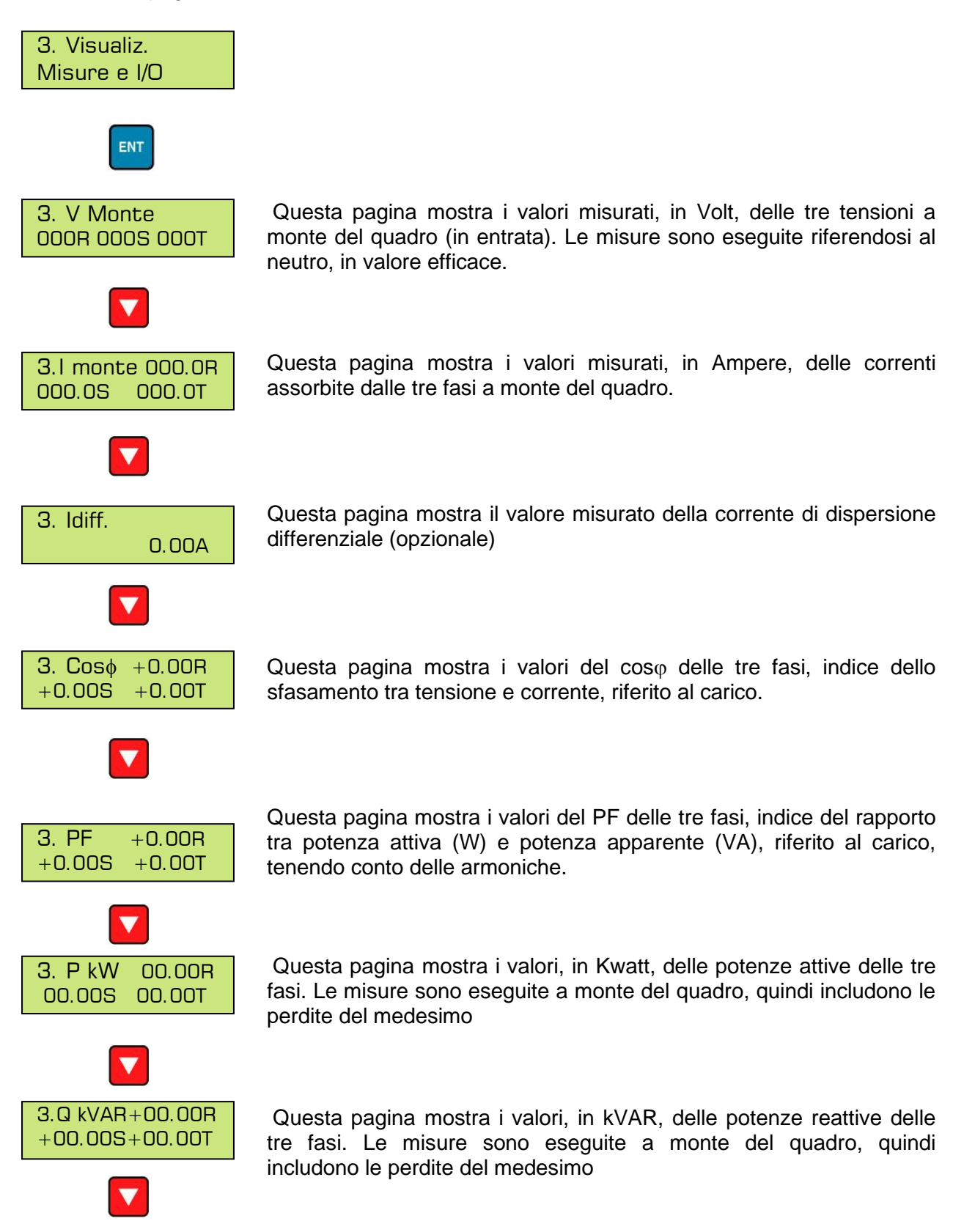

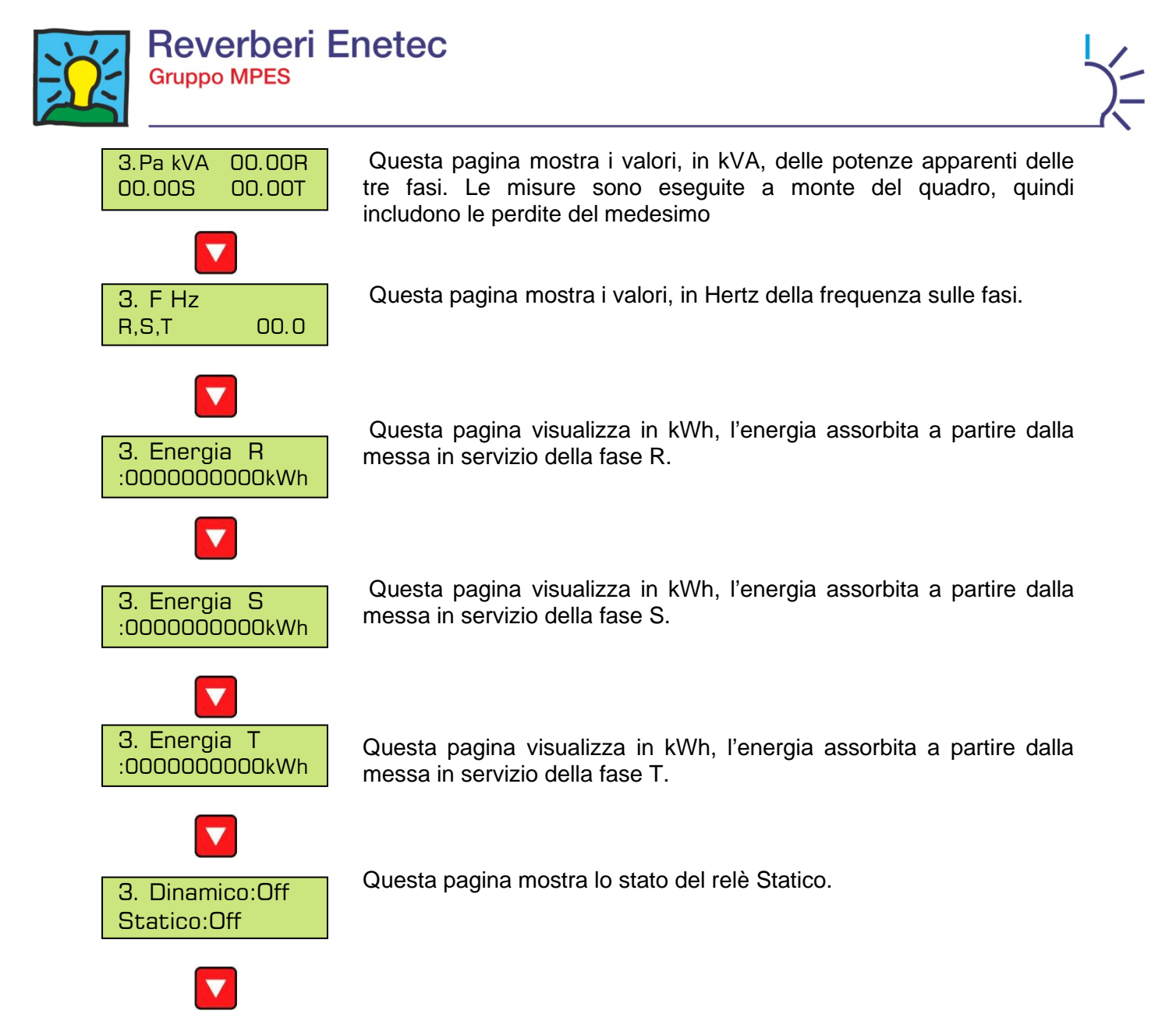

A parte i tre valori di Energia quelle che sono visualizzate sul DIMmy sono misure attuali, ovvero quelle misurate dal quadro nel momento in cui sono lette a display: non sono da confondere, perciò, con le misure a campionamento (ved. par. 5.2.1.3.) che, come descritto, sono registrazioni periodiche, nella memoria del DIMmy, delle stesse grandezze.

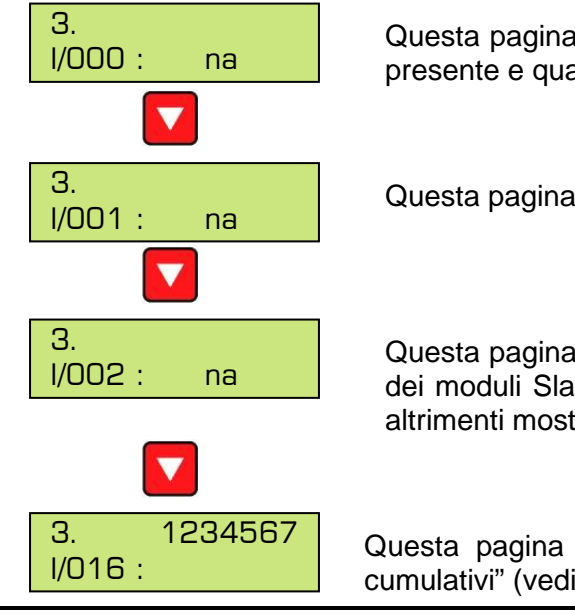

Questa pagina visualizza lo stato degli I/O del modulo RAM,quando presente e quando programmati, altrimenti mostra la scritta "na"

Questa pagina è disabilitata

Questa pagina e le successive dodici visualizzano lo stato degli I/O dei moduli Slave tipo IOM quando presenti e quando programmati, altrimenti mostra la scritta "na"

Questa pagina visualizza lo stato della generazione degli "allarmi cumulativi" (vedi paragrafo 5.2.3)

DIMmy – Manuale d'installazione, uso e manutenzione rev.0

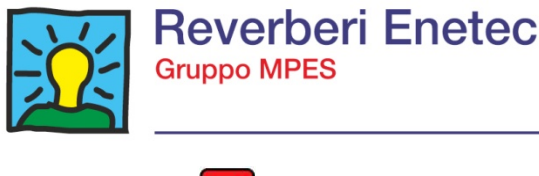

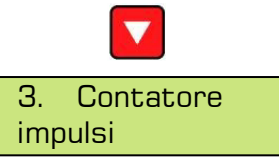

Questa pagina visualizza le misure effettuate dal contatore impulsi, premendo il tasto enter si accede alle sottopagine che visualizzano le misure di potenza attiva, reattiva e i relativi numeri di impulsi misurati per i 2 contatori a disposizione.

#### 5.4. MENU' "VISUALIZZAZIONE ALLARMI" (n.4)

Dalla pagina del menù principale, premendo ENT alla videata relativa alla visualizzazione degli allarmi, si possono consultare, in ordine cronologico dall'ultimo al primo, gli **allarmi registrati dal quadro ed ancora attivi**.

Dopo avere premuto ENT, si possono scorrere gli allarmi con i tasti PGDN e PGUP. In corrispondenza di ciascun allarme, tenendo premuto ENT viene visualizzato il codice relativo all'allarme con la sua soglia e il picco raggiunto.

A titolo d'esempio, viene riportata di seguito una tipica videata d'allarme:

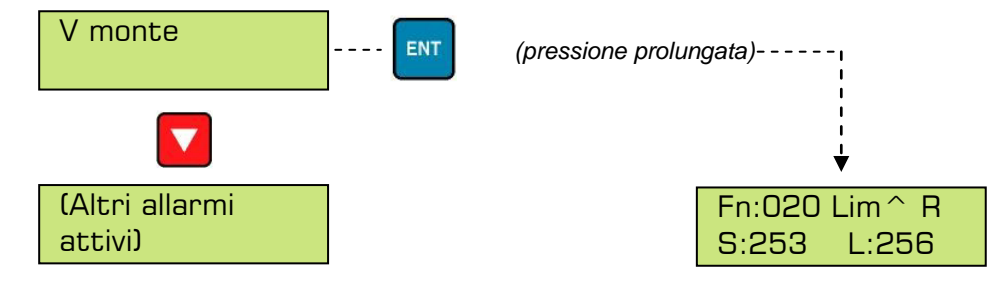

<u>Attenzione:</u> Nel caso in cui la causa dell'allarme sia già svanita al momento della lettura, i dati sono comunque memorizzati nella memoria del DIMmy, leggibili da apposito software.

Gli allarmi sopra si possono suddividere in:

- Allarmi non gestiti direttamente dal DIMmy: sono utilizzabili per gli I/O digitali, come descritto al par. 5.4.3.
- Allarmi già occupati ma attualmente non disponibili: alcune funzioni sono già predisposte, ma attualmente non utilizzate
- Allarmi con codici vuoti: disponibili per un eventuale utilizzo futuro.
- Allarmi gestiti in maniera automatica: sono generati dal DIMmy e possono essere di funzione e di sistema.

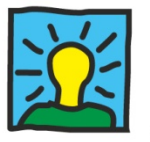

### 5.4.1. Tabella riepilogativa dei codici di allarme gestiti

|           | DESCRIZIONE                             | TIPO       | NOTE                                               |
|-----------|-----------------------------------------|------------|----------------------------------------------------|
| Fn01      | Stato interruttore generale             | Funzionale |                                                    |
| Fn02      | Stato interruttore ausiliario           | Funzionale |                                                    |
| Fn03      | Stato relè differenziale                | Funzionale |                                                    |
| Fn04      | Stato teleruttore                       | Funzionale |                                                    |
| Fn05      | Stato fotocellula                       | Funzionale | Codici utilizzabili per gli I/O (ved. par. 5.2.3.) |
| En06      | Stato switch porta                      | Funzionale |                                                    |
| Fn07      | Stato scaricatore d'ingresso            | Funzionale |                                                    |
| Fn08      | Stato scaricatore d'uscita              | Funzionale |                                                    |
| Fn09      | Batteria 12/24 Vdc scarica              | Funzionale |                                                    |
| Fn10      | Forzatura relè Astro e/o FotoAstro      | Di sistema | Generato in automatico dal DIMmv                   |
| Fn11      | Riarmo differenziale                    | Funzionale | · · · · · · · · · · · · · · · · · · ·              |
| Fn12      | Forzatura accensione impianto           | Funzionale |                                                    |
| Fn13      | Forzatura spegnimento impianto          | Funzionale |                                                    |
| Fn14      | Apertura interruttore generale          | Funzionale | Codici utilizzabili per gli I/O (ved. par. 5.2.3.) |
| Fn15      | Apertura interruttore                   | Funzionale |                                                    |
| Fn16      | Avvenuta accensione impianto            | Funzionale |                                                    |
| Fn17      | Avvenuto spegnimento impianto           | Funzionale |                                                    |
| Fn18      | Stato interruttore d'uscita             | Funzionale |                                                    |
| Fn20      | Tensione a monte (int)                  | Di sistema |                                                    |
| Fn25      | Coso                                    | Di sistema | Generati in automatico dal DIMmv                   |
| Fn28      | Tensione batteria orologio bassa        | Di sistema | · · · · · · · · · · · · · · · · · · ·              |
| Fn30      | Bypass da segnale esterno               | Messaggio  |                                                    |
| Fn33      | Mancata Accensione                      | Messaggio  | Codici utilizzabili per gli I/O (ved. par. 5.2.3.) |
| Fn34      | Mancato Spegnimento                     | Messaggio  |                                                    |
| Fn36      | ISC non risponde                        | Di sistema |                                                    |
| Fn 40     | Errata accens./spegnim. a mezzogiorno   | Di sistema | Generati in automatico dal DIMmy                   |
| Fn 41     | Errata accens./spegnim. a mezzanotte    | Di sistema |                                                    |
| Fn43      | Dispersione                             | Messaggio  | Codice utilizz. per gli I/O (ved.par.5.4.3.)       |
| Fn 46     | Allarme di corrente                     | Di sistema | Generato in automatico dal DIMmy                   |
| Fn47      | Avaria fotocellula                      | Messaggio  | Codici utilizzabili per gli I/O (ved. par. 5.4.3.) |
| Fn48      | RAM registrazioni corrotta              | Di sistema |                                                    |
| Fn49      | Reset registrazioni fallito             | Di sistema |                                                    |
| Fn50      | Il piastrino non risponde               | Di sistema | Generati in automatico dal DIMmy                   |
| Fn51      | Orologio corrotto                       | Di sistema |                                                    |
| Fn52      | Orologio fermo                          | Di sistema |                                                    |
| Fn53      | Mancanza tensione rete                  | Messaggio  | Codici utilizzabili per gli I/O (ved. par. 5.4.3.) |
| Fn54      | Modulo esp. I/O non risponde            | Di sistema | Generato in automatico dal DIMmy                   |
| Fn62      | Temporizzatore                          | Funzionale | Codici utilizzabili per gli I/O (ved. par. 5.4.3.) |
| Fn63      | Controllo protezione fotovoltaico       | Funzionale | Dispositivo DIMmy F                                |
| Fn70      | Convertitore D.A.C. non risponde        | Di sistema | Dispositivo DIMmy Q                                |
| Fn79      | Allarme prima soglia degrado potenza    |            |                                                    |
| Fn80      | Allarme seconda soglia degrado potenza  |            |                                                    |
| Fn81      | Allarme terza soglia degrado potenza    | Di sistema | Conorati in automatico del DIMmu                   |
| Fn82      | Allarme prima soglia degrado corrente   | Di sistema | Generati în automatico dal Divimy                  |
| Fn83      | Allarme seconda soglia degrado corrente |            |                                                    |
| Fn84      | Allarme terza soglia degrado corrente   |            |                                                    |
| Fn85/127  | Funzioni liberamente configurabili      | Funzionale | Codici utilizzabili per gli I/O (ved. par. 4.4.1.) |
| Fn128/134 | Allarmi cumulativi di gruppo            | Di sistema | Generati in aut. dal DIMmy (ved. par. 4.4.2.)      |

Al par. seguente sono illustrate le peculiarità dei soli allarmi gestiti in modo automatico dal DIMmy.

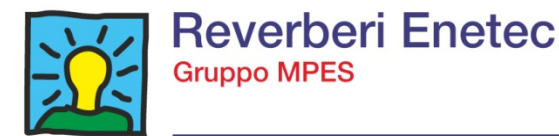

#### 5.4.2. Descrizione allarmi, possibili cause e risoluzioni

<u>Attenzione:</u> gli interventi per la risoluzione dei guasti descritti di seguito devono essere eseguiti da personale addestrato ed autorizzato, nel rispetto delle norme di sicurezza.<u>Per ogni intervento eseguito sui quadri è necessario contattare il</u> <u>costruttore che fornirà tutta l'assistenza telefonica necessaria.</u>

| Codice<br>allarme | Descriz.<br>Allarme                         | Caratteristiche                                                                   | Eventi                                            | Riarmo                                                                                                    | Probabili cause                                                         | Possibili risoluzioni                                                                                                    |
|-------------------|---------------------------------------------|-----------------------------------------------------------------------------------|---------------------------------------------------|----------------------------------------------------------------------------------------------------|-------------------------------------------------------------------------|----------------------------------------------------------------------------------------------------|
| Fn10              | Forzatura<br>relè Astro<br>e/o<br>FotoAstro | Sempre attivo                                                                     | Relè forzati<br>in ON o<br>OFF                    | Immediato dopo<br>aver tolto la<br>forzatura                                                              | Relè forzati in ON o<br>OFF                                             | Togliere la forzatura                                                                                                    |
|                   |                                             |                                                                                   |                                                   | <ul> <li>Dopo 60m se<br/>in bypass</li> <li>Dopo 60m dal<br/>rientro dei valori<br/>nei limiti</li> </ul> | Tensione di rete<br>bassa                                               | Controllare la tensione di rete ed<br>eventualmente diminuire la soglia<br>d'intervento                                                                                                    |
|                   |                                             |                                                                                   | Valore di<br>picco<br>< soglia<br>impostata       |                                                                                                    | Fusibili bruciati o<br>avaria DIMmy<br>(se la V misurata<br>è sempre 0) | Sostituire il fusibile di protezione; se<br>brucia di nuovo sostituire il DIMmy                                                                                                    |
|                   |                                             |                                                                                   |                                                   |                                                                                                    | Misurazione errata<br>da parte del<br>DIMmy                             | Ritarare il fattore di conversione (è<br>necessaria l'assist. del costruttore);<br>se il problema persiste, sostituire il<br>DIMmy                                                                  |
| Fn20              | Tensione<br>a monte                         | <ul> <li>Standard,<br/>programm. o<br/>escluso</li> <li>Disattivato in</li> </ul> |                                                   |                                                                                                    | La soglia<br>impostata è troppo<br>alta                                 | Controllare che la tensione di lavoro<br>sia corretta (per modificare occorre<br>l'assist. del costruttore); controllare<br>la coerenza delle soglie max e min<br>d'allarme (ved. par. 5.4.2.3.)    |
|                   |                                             | bypass                                                                            | Valore di<br>picco<br>><br>soglia<br>impostata    |                                                                                                    | Tensione di rete<br>elevata                                             | Controllare la tensione di rete ed<br>eventualmente aumentare la soglia<br>d'intervento                                                                                                    |
|                   |                                             |                                                                                   |                                                   | - Dopo 60m dal<br>rientro dei valori<br>nei limiti                                                        | Misurazione errata<br>da parte del DIMmy                                | Ritarare il fattore di conversione (è<br>necessaria l'assist. del costruttore);<br>se il problema persiste, sostituire il<br>DIMmy                                                                  |
|                   |                                             |                                                                                   |                                                   |                                                                                                    | La soglia impostata<br>è troppo bassa                                   | Controllare che la tensione di lavoro<br>sia corretta (per modificare occorre<br>l'assist. del costruttore); controllare la<br>coerenza delle soglie max e min<br>d'allarme (ved. par. 5.4.2.3.)    |
|                   |                                             |                                                                                   | Valore di<br>picco<br><<br>soglia<br>impostata    | <ul> <li>Dopo 60m se<br/>in bypass</li> <li>Dopo 60m dal<br/>rientro dei valori<br/>nei limiti</li> </ul> | Lampade bruciate<br>o linee interrotte                                  | Verificare lo stato delle lampade e delle linee verso il carico                                                                                                    |
| Fn25 Cos          |                                             |                                                                                   |                                                   |                                                                                                    | Scatto protezioni<br>magnetoterm. (se<br>presenti)                      | Verificare gli interr. automatici a protezione delle linee d'uscita                                                                                                    |
|                   | Cosφ                                        | - Standard,<br>programm.<br>- Disattivato in<br>bypass e<br>all'accensione        |                                                   |                                                                                                    | Misurazione errata<br>da parte del<br>DIMmy                             | Ritarare il fattore di conversione (è<br>necessaria l'assist. del costruttore);<br>se il problema persiste, sostituire il<br>DIMmy.<br>Verificare la funzionalità del TA<br>all'interno del quadro. |
|                   |                                             |                                                                                   | Valore di<br>picco<br>><br>soglia<br>impostata    | <ul> <li>Dopo 60m se<br/>in bypass</li> <li>Dopo 60m dal<br/>rientro dei valori<br/>nei limiti</li> </ul> | Misurazione errata<br>da parte del<br>DIMmy                             | Ritarare il fattore di conversione (è<br>necessaria l'assist. del costruttore);<br>se il problema persiste, sostituire il<br>DIMmy.<br>Verificare la funzionalità del TA<br>all'interno del quadro. |
|                   |                                             |                                                                                   |                                                   |                                                                                                    | Condensatori di<br>rifasamento in<br>avaria                             | Verificare i condensatori di<br>rifasamento all'interno delle<br>armature                                                                                                    |
| Fn28              | Tensione<br>batteria<br>orologio<br>bassa   | - Di sistema<br>- Sempre attivo                                                   | Tensione<br>battria<br><<br>Al valore<br>nominale | - Alla risoluzione<br>del problema                                                                        | Tensione Batteria<br>RAM bassa                                          | Verificare effettivo caricamento della<br>batteria tampone, eventuale<br>sostituzione                                                                                                    |
| Fn36              | ISC non risponde                            | <ul> <li>Di sistema</li> <li>Sempre attivo</li> </ul>                             | Modulo ISC<br>non<br>presente o                   | - Alla risoluzione<br>del problema                                                                        | Modulo ISC non presente o guasto                                        | -Sostituzione modulo ISC (se<br>presente)<br>-Disattivazione controllo ISC (se<br>non presente                                                                                                    |
| i                 | 1                                           | i                                                                                 | 944510                                            |                                                                                                    |                                                                         |                                                                                                    |

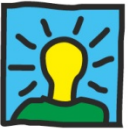

| Codice<br>allarme    | Descriz.<br>Allarme                        | Caratteristiche                                                                            | Eventi                                                                                       | Riarmo                                 | Probabili cause                            | Possibili risoluzioni                                                                          |
|----------------------|--------------------------------------------|--------------------------------------------------------------------------------------------|----------------------------------------------------------------------------------------------|----------------------------------------|--------------------------------------------|------------------------------------------------------------------------------------------------|
| Fn40<br>Fn41         |                                            | Vedi par. 5.2.6.                                                                           |                                                                                              |                                        |                                            |                                                                                                |
| Fn46                 | Corrente                                   | - Di sistema<br>- Sempre attivo                                                            | Valore di<br>picco<br>> e < alla<br>soglia<br>impostata<br>per più di<br>30S in 15<br>minuti | Dopo 1h dal<br>rientro nella<br>soglia | Sovraccarico                               | Controllare che la corrente assorbita<br>rientri nei limiti di soglia                          |
| Fn48                 | RAM<br>registra-                           | - Di sistema                                                                               | Errore di<br>scrittura o<br>di puntatori                                                     | - Alla risoluzione                     | Batteria tampone<br>della RAM in<br>avaria | Verificare effettivo caricamento della<br>batteria tampone, eventuale<br>sostituzione          |
|                      | corrotta                                   | - Sempre attivo                                                                            | della<br>memoria<br>del DIMmy                                                                | del problema                           | Disturbi                                   | Eseguire un reset delle<br>registrazioni, verificare le possibili<br>cause di disturbo         |
| Fn49                 | RAM<br>registra-<br>zioni fallito          | <ul> <li>Di sistema</li> <li>Attivo solo<br/>durante il reset<br/>registrazioni</li> </ul> | Errore di<br>cancellazio-<br>ne della<br>memoria<br>RAM                                      | - Alla risoluzione<br>del problema     | Disturbi                                   | Eseguire un altro reset delle<br>registrazioni, verificare le possibili<br>cause di disturbo   |
| Fn50                 | II piastrino<br>non<br>risponde<br>(N°xxx) | - Di sistema<br>- Sempre attivo                                                            | Errore di<br>comunica-<br>zione con i<br>piastrini<br>delle<br>misure                        | - Alla risoluzione<br>del problema     | Avaria piastrini<br>delle misure           | Sostituzione modulo DIMmy                                                                      |
| Fn51                 | Orologio                                   | - Di sistema                                                                               | Errore di<br>scrittura                                                                       | - Alla risoluzione                     | Batteria tampone<br>della RAM in<br>avaria | Verificare effettivo caricamento della<br>batteria tampone, eventuale<br>sostituzione          |
|                      | Conolio                                    | - Sempre attivo                                                                            | orologio                                                                                     | dei problema                           | Disturbi                                   | Eseguire un reset generale del<br>modulo DIMmy                                                 |
| Fn52                 | Orologio<br>fermo                          | - Di sistema<br>- Sempre attivo                                                            | Errore di<br>avanza-<br>mento<br>indice dei<br>secondi                                       | - Alla risoluzione<br>del problema     | Avaria orologio<br>hardware                | Eseguire un reset generale del<br>modulo DIMmy, se il problema<br>persiste sostituire il DIMmy |
| Fn79<br>Fn80<br>Fn81 | Vedi par.                                  | Vedi par. 5.2.2.2 e par. 5.2.2.3                                                           |                                                                                              |                                        |                                            |                                                                                                |
| Fn82<br>Fn83<br>Fn84 | Vedi par. 5.2.2.2 e par. 5.2.2.3           |                                                                                            |                                                                                              |                                        |                                            |                                                                                                |

#### 5.4.3. Anomalie del DIMmy

Le anomalie del modulo di controllo DIMmy sono malfunzionamenti relativi al modulo stesso. Non si tratta di veri e propri allarmi e non è possibile la loro registrazione.

| SEGNALE                                    | CAUSA                                     | MANUTENZIONE                             |
|--------------------------------------------|-------------------------------------------|------------------------------------------|
| II LED "RUN" del modulo<br>DIMmy lampeggia | Tensione di alimentazione troppo<br>bassa | Controllare la tensione di alimentazione |
|                                            | Rottura hardware del modulo<br>DIMmy      | Sostituire il modulo DIMmy               |

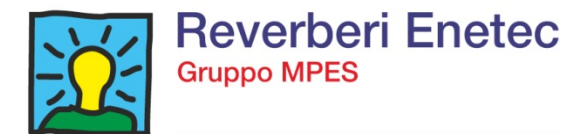

#### 5.5. MENU' "OROLOGIO" (n.5)

Dalla pagina del menù principale, premendo ENT alla videata relativa all'orologio, si può visualizzare l'attuale impostazione della data e dell'ora. Qui di seguito è riportata una videata d'esempio:

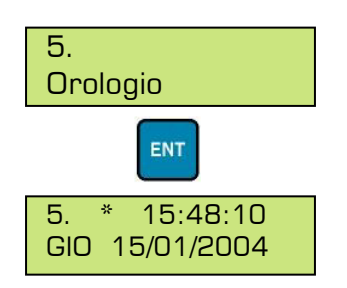

Per impostare o modificare, premere ENT, usare il tasto DX per spostare il cursore, utilizzare i tasti PGUP e PGDN per modificare i valori, infine confermare con ENT.

#### 5.6. MENU' "STATO QUADRO" (n.6)

Dalla pagina del menù principale, premendo ENT alla videata relativa allo stato del quadro, si accede alle seguenti pagine **di sola lettura**:

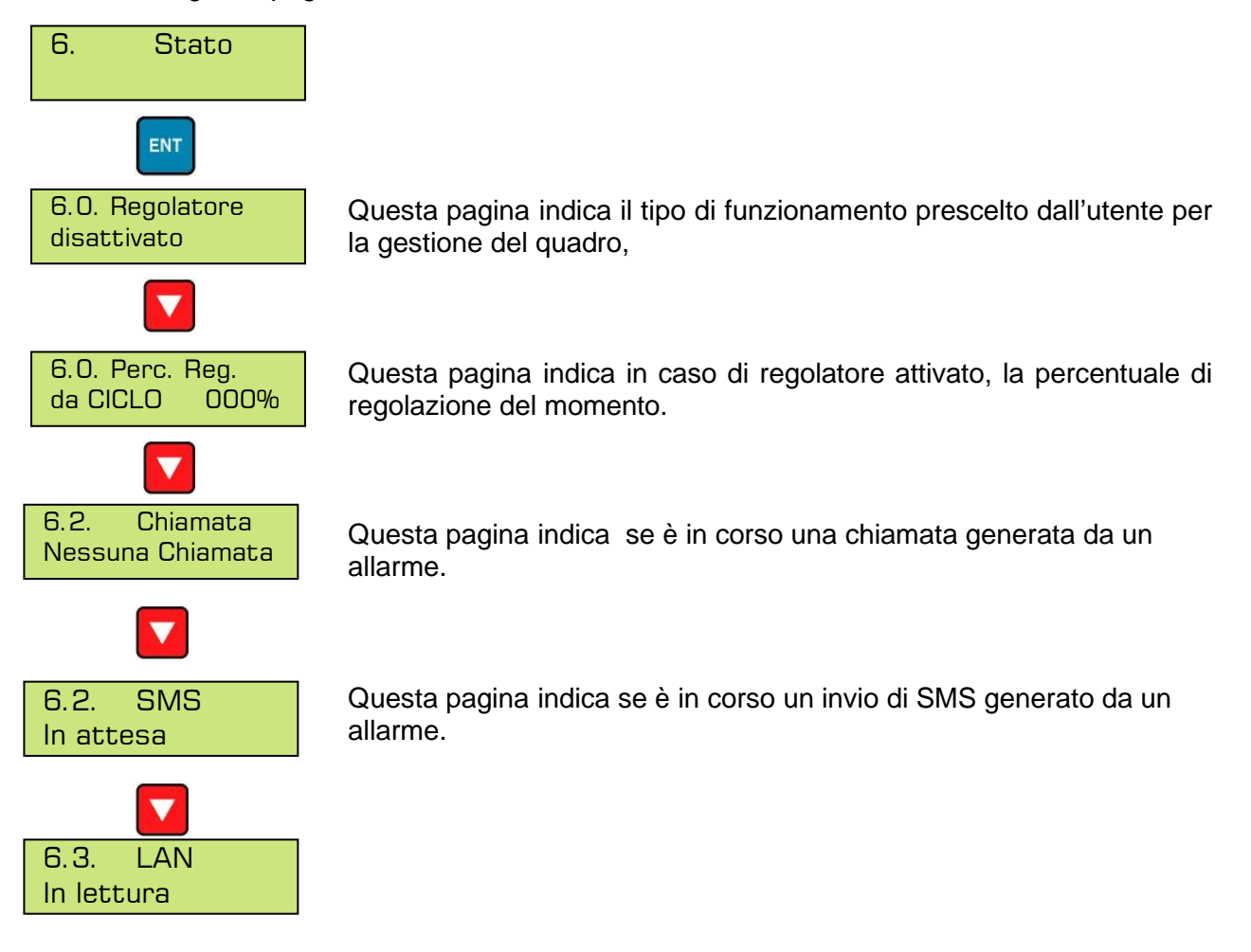

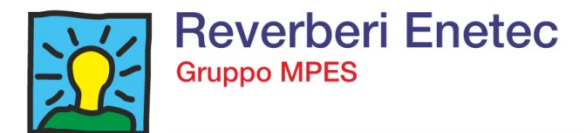

#### 5.7. MENU' "ASSISTENZA" (n.7)

Dalla pagina del menù principale, premendo ENT alla videata relativa all'assistenza, si accede ai seguenti sottomenù:

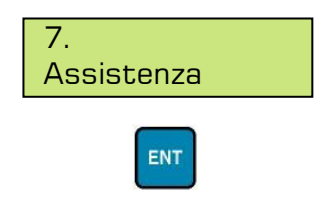

#### 5.7.1. Dati mensili

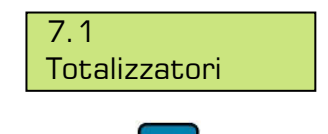

ENT

Sono visualizzate le schermate relative ai dati statistici sul funzionamento del quadro.

Premendo ENT dalla pagina dedicata ai dati mensili, si accede alle videate di consultazione delle varie registrazioni periodiche, riguardanti alcuni dati tecnico/statistici sul funzionamento del quadro.

I dati **visualizzati a display sono quelli totali**: si tratta di contatori incrementali che partono dalla messa in servizio. E' possibile eseguire un reset dei dati mensili, ma è necessaria l'assistenza del costruttore.

Nelle registrazioni della memoria del DIMmy, **i dati sono suddivisi per mese solare**: tramite l'apposito software di telegestione è possibile scaricarli ed eseguire statistiche ed elaborazioni.

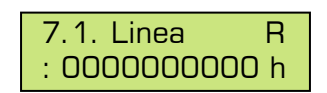

In questa pagina sono visualizzate le ore di funzionamento regolare, relative alla linea R (sono escluse le ore di by-pass e di spegnimento).

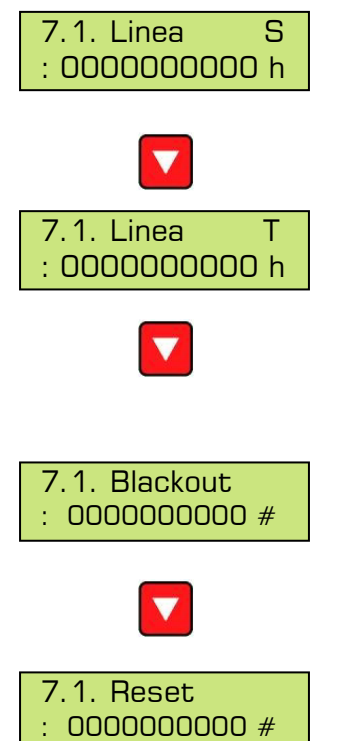

In questa pagina visualizza le ore di funzionamento regolare relative alla linea S (sono escluse le ore di by-pass e di spegnimento).

In questa pagina visualizza le ore di funzionamento regolare relative alla linea T (sono escluse le ore di by-pass e di spegnimento).

Questa pagina visualizza il numero di black-out della tensione di rete.

Questa pagina visualizza il numero dei reset eseguiti dal DIMmy, sia in maniera automatica, sia in modo manuale dall'operatore.

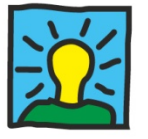

# 5.7.2. Reset parametri

Viene effettuato il caricamento dei parametri di funzionamento di default e la cancellazione delle impostazioni personalizzate.

Premendo ENT dalla pagina dedicata al reset dei parametri, si accede a le seguenti videate di scelta:

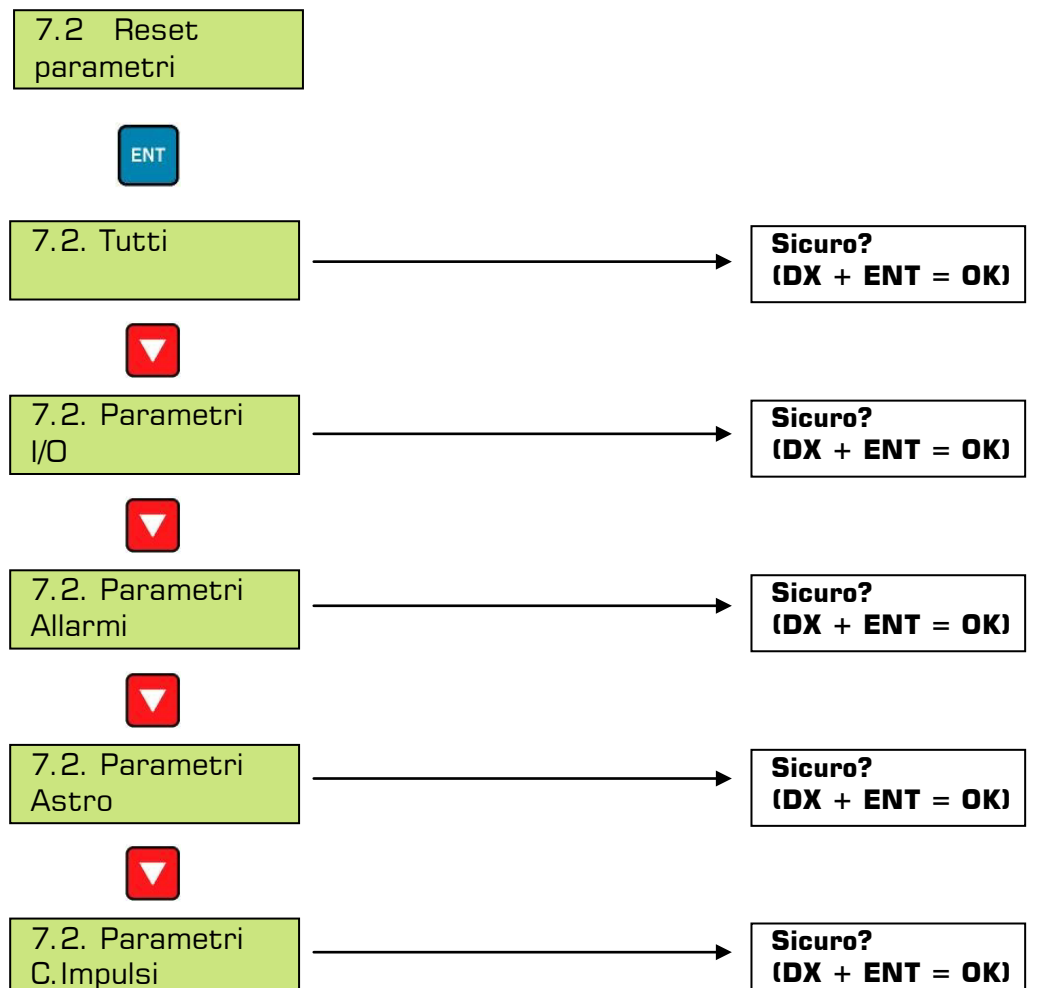

Tramite i tasti PGUP e PGDN e il tasto ENT è possibile decidere il tipo di reset da eseguire:

- Tutti: se scelto, vengono resettati tutti i parametri ad esclusione dei seguenti:
  - configurazione porto locale;
  - password telecontrollo;
  - codice impianto;
  - codice utente;
  - numero di telefono home (centro di controllo);
  - comandi di configurazione del modem;
  - abilitazione al cambio automatico dell'ora legale;
  - password di programmazione del DIMmy e sua abilitazione;
  - abilitazione delle registrazioni;
  - abilitazione dei piastrini di misura;
  - modello, taglia (potenza), numero delle fasi, tensione di esercizio
  - tipo di forzatura eseguita dal segnale esterno.
- Parametri I/O: reset delle impostazioni degli ingressi/uscite digitali;
- Parametri allarmi: reset delle impostazioni del menù allarmi;
- Parametri astro: reset dei parametri di funzionamento dell'astro.

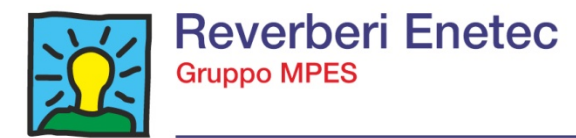

Il reset dei parametri generale comporta il ricaricamento dei parametri di default (eccetto quelli citati sopra). Ved. par. seguente.

#### 5.7.2.1. Parametri di default

Di seguito sono riportati i valori di default del DIMmy che vengono ricaricati dopo un reset generale dei parametri. I valori possono subire variazioni a seconda delle versioni del software presente sul DIMmy.

| PARAMETRO/FUNZIONE     | VALORE DI DEFAULT                                |
|------------------------|--------------------------------------------------|
| Tempo di campionamento | 30 minuti                                        |
| Allarmi attivati       | Standard                                         |
| Allarmi personalizzati | Tutti i valori al massimo e minimo (disattivati) |
| Inizio ora legale      | Ultima domenica 3° mese                          |
| Fine ora legale        | Ultima domenica 10° mese                         |
| Periferica RS232       | Personal Computer                                |

#### 5.7.3. Reset registrazioni

In questa pagina viene effettuato l'azzeramento delle registrazioni delle misure e dei dati storici del quadro. Premendo ENT dalla pagina dedicata al reset delle registrazioni, si accede ad una videata di scelta:

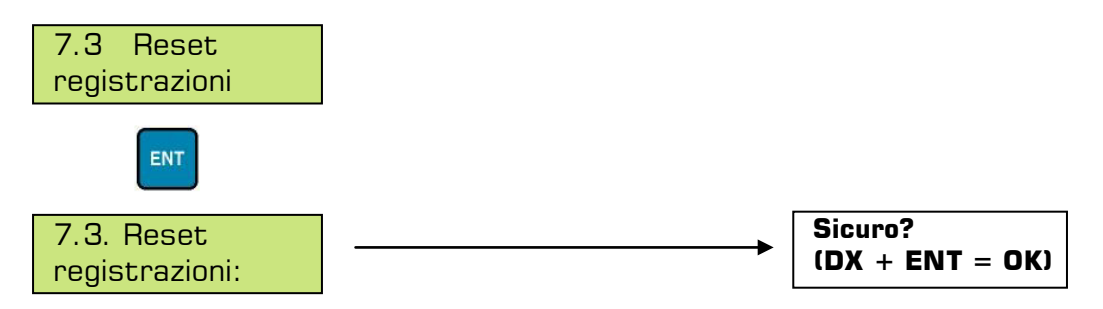

Tramite il tasto ENT e successivamente DX+ENT di conferma è possibile dare l'avvio alla procedura di reset delle registrazioni.

Tutti i campionamenti delle misure ed i dati mensili stoccati nella memoria del DIMmy saranno azzerati. I dati mensili totali rimarranno, invece, leggibili a display.

#### 5.7.4. Reset allarmi attivi

In questa pagina viene resettato la visualizzazione degli allarmi risolti, questo per evitare che allarmi già risolti rimangano visualizzati nella schermata allarmi attivi.

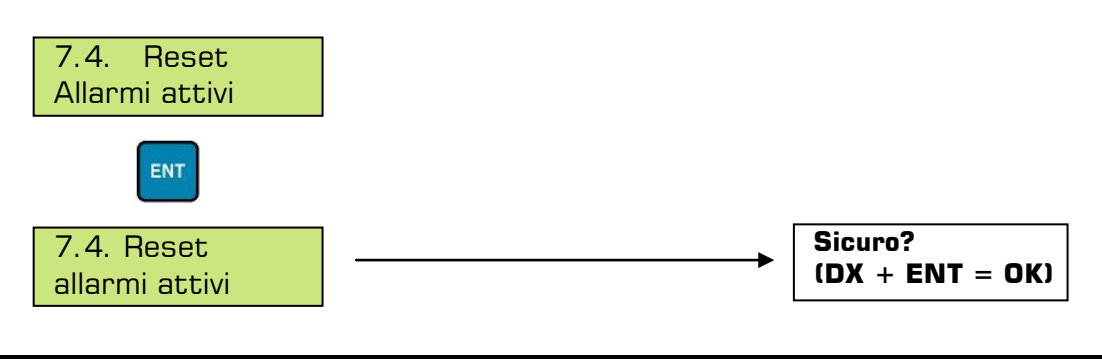

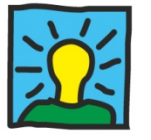

#### 5.7.5. Telecontrollo

La successiva videata che si incontra scorrendo il sottomenù dell'assistenza, è quella relativa alla configurazione dei parametri necessari al telecontrollo e telegestione del quadro. Premendo ENT, si accede alle seguenti pagine:

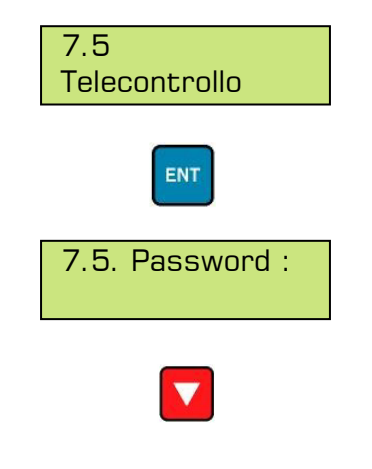

In questa pagina è possibile immettere un password che abiliti l'accesso remoto solo agli utenti abilitati. La stessa password immessa, max 16 cifre alfanumeriche, va riportata nella scheda anagrafica del software di telegestione. Per immettere la password premere ENT, quindi avvalersi, per la scelta dei caratteri e dei numeri, dei tasti PGUP, PGDN e DX, infine confermare con ENT. Ai fini del telecontrollo, la password è obbligatoria.

DC

N.B.: esiste distinzione tra caratteri maiuscoli e minuscoli.

| 7.5. Periferica<br>RS232: [PC] |                                                                        | Router GPRS<br>GSM<br>Telefono |            |
|--------------------------------|------------------------------------------------------------------------|--------------------------------|------------|
|                                | In questa pagina viene deciso il tipo di perife<br>seriale del DIMmy . | erica connessa a               | illa porta |

Se presente un modem su linea commutata, scegliere "telefono, se presente un modem GSM, scegliere "GSM", se presente una linea fissa verso un personal computer, scegliere "PC". Per modificare premere ENT, PGUP e PGDN, confermare con ENT.

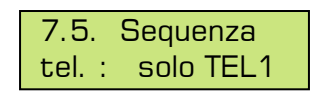

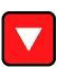

In questa pagina si può impostare (solo se nella pagina precedente viene settato il GSM o Telefono) la chiamata in tre modi differenti. Infatti si può scegliere di chiamare un solo numero telefonico (solo TEL1), o chiamare tutti e due i numeri settati (TEL1 e TEL2) oppure viene effettuata la chiamata al primo numero e se non risponde chiama il secondo numero (TEL1 o TEL2).

La telefonata che verrà effettuata si presenterà esclusivamente in caso di allarme. Per immettere i numeri telefonici occorre settare le pagine seguenti.

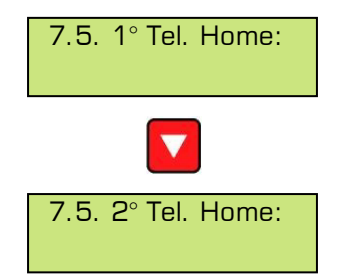

Nella quarta e la quinta pagina, si vanno ad immettere i numeri telefonici dei centri di controllo (1° Tel. Home e 2° Tel. Home)

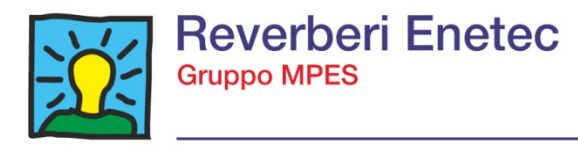

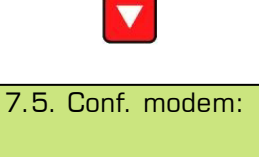

In questa pagina si possono immettere alcuni comandi di tipo "AT" (linguaggio di dialogo per modem).

Nei casi in cui la configurazione iniziale del modem non è possibile, o perché il modem richiede particolari comandi, o perché ci si trova in presenza di forti disturbi che ne possono cancellare le impostazioni, si possono digitare, in sequenza, i comandi AT necessari al funzionamento corretto del modem. Questi comandi (non cancellabili da un reset dei parametri) verranno <u>sempre inviati al modem prima di</u> <u>effettuare la chiamata</u> al centro di controllo.

N.B.: per l'immissione dei comandi AT è necessario personale adeguatamente addestrato e che possiede una buona conoscenza del linguaggio e delle caratteristiche del modem.

Richiedere comunque sempre l'assistenza del costruttore.

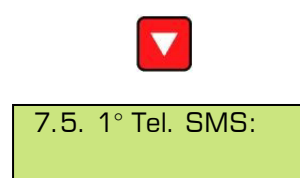

In questa e nelle due pagine successive si possono inserire 3 numeri telefonici dei centri di controllo i quali riceveranno l'SMS di allarme.

#### 5.7.6. Registrazioni

Questa pagina del menù di assistenza è quella che permette di decidere l'abilitazione delle registrazioni:

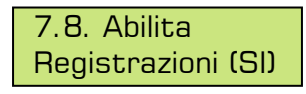

Scegliendo SI, il DIMmy registrerà le misure, gli allarmi ed i dati mensili, con le modalità descritte al par. 5.2.1.3.; scegliendo NO, nessuna registrazione verrà eseguita.

Per modificare premere ENT, PGUP e PGDN, confermare con ENT. Il reset dei parametri non modifica la scelta fatta (ved. par. 5.7.2.1.)

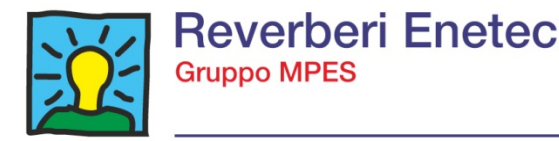

#### 6. ASSISTENZA E MANUTENZIONE

Gli interventi di manutenzione e riparazione sui quadri devono sempre essere eseguiti da personale autorizzato, adeguatamente addestrato, in possesso dei dispositivi di protezione individuale necessari, in perfetto accordo alle normative in materia di sicurezza sul lavoro.

#### Manutenzione

In caso di anomalie sul modulo di controllo DIMmy effettuare le verifiche riportate al par. **5.4.3**. In caso di guasti o allarmi visualizzati sul modulo DIMmy effettuare le verifiche riportate al par. **5.4.2**.

Qualora non sia possibile eliminare eventuali anomalie o guasti contattare il Ns. servizio di Assistenza tecnica ai numeri sotto riportati.

A partire dalla messa in servizio, si consigliano i seguenti interventi periodici, soprattutto a scopo preventivo:

#### Manutenzione preventiva

• Ogni 12 mesi: verifica del corretto serraggio delle morsettiere dei cavi di potenza.

#### Verifiche periodiche consigliate

 <u>Ogni 6 mesi</u>: verifica del corretto funzionamento e dei parametri della macchina (orologio, misure, ecc.); verifica del corretto funzionamento degli interruttori e relè differenziali (dove presenti) tramite gli appositi pulsanti di test.

In caso di necessità contattare:

# Assistenza tecnico/commerciale prima dell'acquisto e assistenza tecnica telefonica per messa in servizio e programmazione:

Reverberi Enetec srl Via Artigianale Croce, 13 – 42035 Castelnovo ne' Monti RE (Italia) Tel. 0522.610611 – Ufficio Proposal / Vendite - Ufficio Tecnico Indirizzo Internet: <u>www.reverberi.it</u> E-mail: <u>reverberi@reverberi.it</u>

Richiesta di interventi in loco per riparazione ed assistenza: Reverberi Enetec srl Via Artigianale Croce, 13 – 42035 Castelnovo ne' Monti RE (Italia)

Telefono: 0522.610.610

Fax: **0522.610.644** 

Indirizzo Internet: <u>www.reverberi.it</u> E-mail: <u>reverberi@reverberi.it</u>